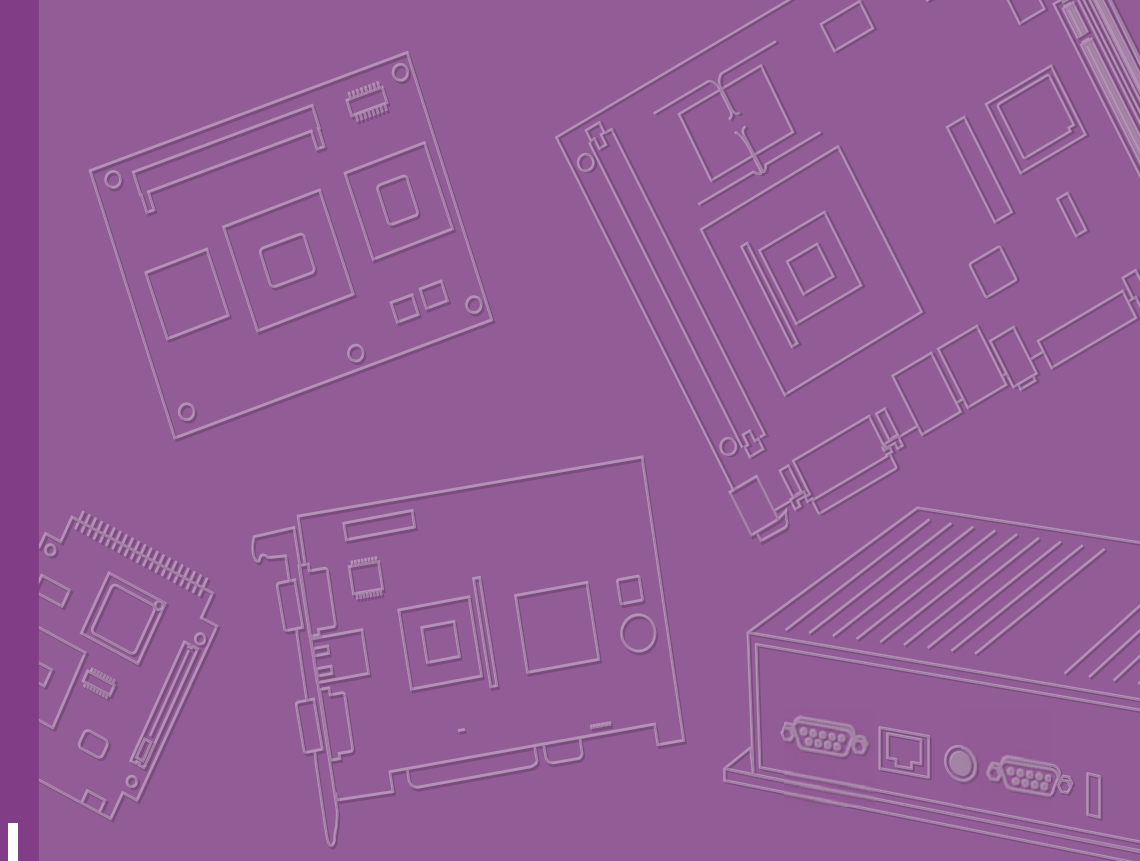

# **User Manual**

# **AIMB-225**

AIMB-225 Mobile AMD G-series Quad Core Mini-ITX with DVI-I/ LVDS/Display Port/eDP, 5COM and Dual LAN

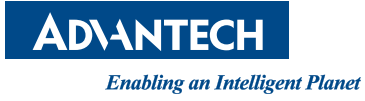

# Copyright

The documentation and the software included with this product are copyrighted 2014 by Advantech Co., Ltd. All rights are reserved. Advantech Co., Ltd. reserves the right to make improvements in the products described in this manual at any time without notice. No part of this manual may be reproduced, copied, translated or transmitted in any form or by any means without the prior written permission of Advantech Co., Ltd. Information provided in this manual is intended to be accurate and reliable. However, Advantech Co., Ltd. assumes no responsibility for its use, nor for any infringements of the rights of third parties, which may result from its use.

### **Acknowledgements**

AMI is a trademark of American Megatrends Inc.

IBM and PC are trademarks of International Business Machines Corporation.

AMD G-series is trademark of AMD Corporation

Nuvoton is a trademark of Nuvoton Technology.

All other product names or trademarks are properties of their respective owners.

Part No. 2006022500 Printed in Taiwan Edition 1 October 2014

# A Message to the Customer

#### **Advantech Customer Services**

Each and every Advantech product is built to the most exacting specifications to ensure reliable performance in the harsh and demanding conditions typical of industrial environments. Whether your new Advantech equipment is destined for the laboratory or the factory floor, you can be assured that your product will provide the reliability and ease of operation for which the name Advantech has come to be known.

Your satisfaction is our primary concern. Here is a guide to Advantech's customer services. To ensure you get the full benefit of our services, please follow the instructions below carefully.

#### **Technical Support**

We want you to get the maximum performance from your products. So if you run into technical difficulties, we are here to help. For the most frequently asked questions, you can easily find answers in your product documentation. These answers are normally a lot more detailed than the ones we can give over the phone.

So please consult this manual first. If you still cannot find the answer, gather all the information or questions that apply to your problem, and with the product close at hand, call your dealer. Our dealers are well trained and ready to give you the support you need to get the most from your Advantech products. In fact, most problems reported are minor and are able to be easily solved over the phone.

In addition, free technical support is available from Advantech engineers every business day. We are always ready to give advice on application requirements or specific information on the installation and operation of any of our products.

# **Declaration of Conformity**

#### FCC Class B

This device complies with the requirements in part 15 of the FCC rules:

Operation is subject to the following two conditions:

- This device may not cause harmful interference
- This device must accept any interference received, including interference that may cause undesired operation.

This equipment has been tested and found to comply with the limits for a Class B digital device, pursuant to Part 15 of the FCC Rules. These limits are designed to provide reasonable protection against harmful interference when the equipment is operated in a commercial environment. This equipment generates, uses, and can radiate radio frequency energy and, if not installed and used in accordance with the instruction manual, may cause harmful interference to radio communications. Operation of this device in a residential area is likely to cause harmful interference in which case the user will be required to correct the interference at his/her own expense. The user is advised that any equipment changes or modifications not expressly approved by the party responsible for compliance would void the compliance to FCC regulations and therefore, the user's authority to operate the equipment.

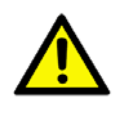

**Caution!** There is a danger of a new battery exploding if it is incorrectly installed. Do not attempt to recharge, force open, or heat the battery. Replace the battery only with the same or equivalent type recommended by the manufacturer. Discard used batteries according to the manufacturer's instructions.

# **Memory Compatibility Test**

#### **Test Purpose**

The purpose of this test is to evaluate and ensure the Memory compatibility of the DUT.

#### **Test Data**

| Brand     | Size | Speed        | Туре           | ECC | Vendor PN          | Memory                                     | Advantech PN             | Result |
|-----------|------|--------------|----------------|-----|--------------------|--------------------------------------------|--------------------------|--------|
| Transcend | 2GB  | DDR3<br>1333 | SODIMM<br>DDR3 | N   | TS256MSK64<br>W3N  | SEC 234 HYK0<br>K4B2G0846D                 |                          | PASS   |
| Apacer    | 4GB  | DDR3<br>1333 | SODIMM<br>DDR3 | N   | 78.B2GCY.AT<br>00C | MICRON 2XE22 D9QBJ                         | 96SD3L-<br>4G1333NN-AP   | PASS   |
| DSL       | 8GB  | DDR3<br>1333 | SODIMM<br>DDR3 | N   | D3SE1208XL<br>15AB | ELPIDA J4208EBBG-<br>GN-F                  |                          | PASS   |
| Apacer    | 8GB  | DDR3<br>1333 | SODIMM<br>DDR3 | N   | 78.C2GCY.AT<br>30C | 2XE22 D9QBJ                                | 96SD3L-<br>8G1333NN-AP   | PASS   |
| Apacer    | 2GB  | DDR3<br>1600 | SODIMM<br>DDR3 | N   | 78.A2GCR.AT<br>00C | MICRON IYM22 D9PFJ<br>(256x8)              |                          | PASS   |
| Apacer    | 4GB  | DDR3<br>1600 | SODIMM<br>DDR3 | N   | 78.B2GCR.AF<br>10C | HYNIX H5TC2G83EFR                          |                          | PASS   |
| Apacer    | 4GB  | DDR3<br>1600 | SODIMM<br>DDR3 | N   | 78.B2GCZ.AT<br>00C | MICRON 2QE22 D9QBJ                         |                          | PASS   |
| Transcend | 4GB  | DDR3<br>1600 | SODIMM<br>DDR3 | N   | TS512MSK64<br>W6H  | SEC 231 HYK0<br>K4B4G0846B                 | 96SD3L-<br>4G1600NN-TR   | PASS   |
| AQD       | 4GB  | DDR3<br>1600 | SODIMM<br>DDR3 | N   | 653555-0007        | SEC 316 XYK0<br>K4B4G0846B                 | AQD-<br>SD3L4GN16-<br>SG | PASS   |
| Apacer    | 8GB  | DDR3<br>1600 | SODIMM<br>DDR3 | N   | 78.C2GCZ.AT<br>30C | MICRON 2REI7 D9QBJ                         |                          | PASS   |
| DSL       | 8GB  | DDR3<br>1600 | SODIMM<br>DDR3 | N   | D3SE1208XL<br>12AA | ELPIDA J4208EBBG-<br>GN-F                  |                          | PASS   |
| ATP       | 8GB  | DDR3<br>1600 | SODIMM<br>DDR3 | N   | AW24P64F8B<br>LKOM | MICRON 2YE77 D9QBJ                         |                          | PASS   |
| AQD       | 8GB  | DDR3<br>1600 | SODIMM<br>DDR3 | N   | 653559-0021        | SEC 316 XYK0<br>K4B4G08460                 | AQD-<br>SD3L8GN16-<br>SG | PASS   |
| AQD       | 8GB  | DDR3<br>1600 | SODIMM<br>DDR3 | N   | 6657223-0463       | SEC 401 HYKO<br>K484GO846B                 | AQD-<br>SD3L8GN16-<br>SG | PASS   |
| AQD       | 8GB  | DDR3<br>1600 | SODIMM<br>DDR3 | N   | TS9KRH3080<br>0    | MICRON 2UD27 D9PCP                         | AQD-<br>SD3L8GN16-<br>MG | PASS   |
| AQD       | 2GB  | DDR3<br>1600 | SODIMM<br>DDR3 | N   | 665205-0397        | SEC 310 XYKO<br>K4B2G084GD                 | AQD-<br>SD3L2GN16-<br>SQ | PASS   |
| AQD       | 2GB  | DDR3<br>1600 | SODIMM<br>DDR3 | N   | 20140350469<br>1   | AQD-<br>HYNIX H5TC2G83EFR SD3L2GN16-<br>HQ |                          | PASS   |
| AQD       | 4GB  | DDR3<br>1600 | SODIMM<br>DDR3 | N   | 665723-0556        | SEC 401 XYKO<br>K4B4G0846B<br>SG           |                          | PASS   |

# **Ordering Information**

| Part Number      | CPU          | Display                  | ТРМ | GbE | SATA | СОМ | Thermal Solution |
|------------------|--------------|--------------------------|-----|-----|------|-----|------------------|
| AIMB-225G2-00A1E | GX-<br>424CC | DVI-I/eDP, DP++/<br>LVDS | (1) | 2   | 2    | 5   | Active           |
| AIMB-225G2-01A1E | GX-<br>412HC | DVI-I/eDP, DP++/<br>LVDS | (1) | 2   | 2    | 5   | Passive          |

# **Product Warranty (2 years)**

Advantech warrants to you, the original purchaser, that each of its products will be free from defects in materials and workmanship for two years from the date of purchase.

This warranty does not apply to any products which have been repaired or altered by persons other than repair personnel authorized by Advantech, or which have been subject to misuse, abuse, accident or improper installation. Advantech assumes no liability under the terms of this warranty as a consequence of such events.

Because of Advantech's high quality-control standards and rigorous testing, most of our customers never need to use our repair service. If an Advantech product is defective, it will be repaired or replaced at no charge during the warranty period. For outof-warranty repairs, you will be billed according to the cost of replacement materials, service time and freight. Please consult your dealer for more details.

If you think you have a defective product, follow these steps:

- 1. Collect all the information about the problem encountered. (For example, CPU speed, Advantech products used, other hardware and software used, etc.) Note anything abnormal and list any onscreen messages you get when the problem occurs.
- 2. Call your dealer and describe the problem. Please have your manual, product, and any helpful information readily available.
- 3. If your product is diagnosed as defective, obtain an RMA (return merchandise authorization) number from your dealer. This allows us to process your return more quickly.
- 4. Carefully pack the defective product, a fully-completed Repair and Replacement Order Card and a photocopy proof of purchase date (such as your sales receipt) in a shippable container. A product returned without proof of the purchase date is not eligible for warranty service.
- 5. Write the RMA number visibly on the outside of the package and ship it prepaid to your dealer.

# **Initial Inspection**

Before you begin installing your motherboard, please make sure that the following materials have been shipped:

- AIMB-225 AMD R-series mini-ITX motherboard
- 1 x SATA HDD cable
- 1 x SATA Power cable
- 1 x Serial port cable(1 to 4)
- 1 x Serial port cable(1 to 1)
- 1 x I/O port bracket
- 1 x Startup manual
- 1 x Driver CD
- 1 x Warranty card
- 1 x CPU cooler for AIMB-225G2-00A1E
- 1 x CPU heatsink for AIMB-225G2-01A1E

If any of these items are missing or damaged, contact your distributor or sales representative immediately. We have carefully inspected the AIMB-225 mechanically and electrically before shipment. It should be free of marks and scratches and in perfect working order upon receipt. As you unpack the AIMB-225, check it for signs of shipping damage. (For example, damaged box, scratches, dents, etc.) If it is damaged or it fails to meet the specifications, notify our service department or your local sales representative immediately. Also notify the carrier. Retain the shipping carton and packing material for inspection by the carrier. After inspection, we will make arrangements to repair or replace the unit.

# Contents

| Chapter | 1    | General Information                          | .1                |
|---------|------|----------------------------------------------|-------------------|
|         | 1.1  | Introduction                                 | 2                 |
|         | 1.2  | Features                                     | 2                 |
|         | 1.3  | Specifications                               | 3                 |
|         |      | 1.3.1 Processor System                       | 3                 |
|         |      | 1.3.2 Expansion Slot                         | 3                 |
|         |      | 1.3.3 Memory                                 | 3                 |
|         |      | 1.3.4 Graphic Interface                      | 3                 |
|         |      | 1.3.5 Ethernet Interface                     | 3                 |
|         |      |                                              | 3<br>2            |
|         |      | 1.3.7 EIDE                                   | 3<br>4            |
|         |      | 1.3.9 Internal Connector                     | <del>4</del><br>4 |
|         |      | 1.3.10 Watchdog Timer                        | 1                 |
|         |      | 1.3.11 Power Requirement                     | 4                 |
|         |      | 1.3.12 Environment                           | 4                 |
|         |      | 1.3.13 Physical Characteristics              | 4                 |
|         | 1.4  | Jumpers and Connectors                       | 5                 |
|         |      | Table 1.1: Connector / Header List           | 5                 |
|         |      | Table 1.2: ATX_5V1                           | 6                 |
|         |      | Table 1.3: EDP1                              | 6                 |
|         |      |                                              | /                 |
|         |      |                                              | /                 |
|         |      |                                              | 0<br>8            |
|         |      | Table 1.8: INV1                              | 0                 |
|         |      | Table 1.9: SPDIF OUT1                        | 8                 |
|         |      | Table 1.10:COM1                              | 9                 |
|         |      | Table 1.11:USB56                             | 9                 |
|         |      | Table 1.12:USB78                             | 9                 |
|         |      | Table 1.13:COM2345                           | 9                 |
|         |      | Table 1.14:SATA_PWR1,SATA_PWR2               | . 10              |
|         |      | Table 1.15: JFP3                             | . 11              |
|         |      |                                              | . 11              |
|         |      |                                              | . 11              |
|         |      | Table 1.10. CPUFANT, STSFANT                 | . IZ              |
|         | 15   | Board layout: Jumper and Connector Locations | 13                |
|         | 1.0  | Figure 1.1 Jumper and Connector Location     | . 13              |
|         | 1.6  | AIMB-225 Board Diagram                       | 14                |
|         |      | Figure 1.2 AIMB-225 Board Diagram            | . 14              |
|         | 1.7  | Safety Precautions                           | . 15              |
|         | 1.8  | Jumper Settings                              | . 16              |
|         |      | 1.8.1 How to Set Jumpers                     | . 16              |
|         |      | 1.8.2 CMOS Clear (CMOS1)                     | . 16              |
|         |      | Table 1.20: CMOS1                            | . 16              |
|         |      | 1.8.3 PSUN1: ATX, AT Mode Selector           | . 16              |
|         | 10   | Table 1.21:PSUNT: ATX, AT Mode Selector      | . 10              |
|         | 1 10 | Memory Installation Procedures               | . 17              |
|         | 1.10 |                                              | /                 |
| Chapter | 2    | Connecting Peripherals                       | 19                |

2.1

|         | 2.2         | LAN Ports and USB Ports (LAN1, LAN1_1, USB12, USB34, USB56, USB78) | 20         |
|---------|-------------|--------------------------------------------------------------------|------------|
|         |             | Table 2.1: LAN LED Indicator                                       | . 20       |
|         | 2.3         | DVI-I / DP Connector (DVI D1, DP1)                                 | . 21       |
|         | 2.4         | Serial Ports (COM1, COM2345)                                       | . 22       |
|         | 2.5         | CPU Fan Connector (CPUFAN1)                                        | . 23       |
|         | 2.6         | System Fan Connector (SYSFAN1)                                     | . 23       |
|         | 2.7         | Front Panel Connectors (JFP1+JFP2)                                 | . 24       |
|         |             | 2.7.1 ATX soft power switch (JFP1/PWR BTN)                         | . 24       |
|         |             | 2.7.2 Reset (JFP1/RST_BTN)                                         | . 24       |
|         |             | 2.7.3 HDD LED (JFP2/HDD LED)                                       | . 24       |
|         |             | 2.7.4 External speaker (JFP2/SPEAKER)                              | . 24       |
|         |             | 2.7.5 Power LED and keyboard lock connector (JEP3 / PWR LED &      |            |
|         |             | KEY LOCK)                                                          | 25         |
|         |             | Table 2.2. ATX pwr supply I ED status (No AT power support)        | 25         |
|         | 28          | Line Out Connector (AUDIO1)                                        | 25         |
|         | 2.0         | Serial ATA Interface (SATA1_SATA2) & SATA power Connector          | . 20       |
|         | 2.0         | (SATA PWR1 SATA PWR2)                                              | 26         |
|         | 2 10        | PCI Express x4 (PCIEX4_1)                                          | 26         |
|         | 2.10        | ATX 12V/DCIN 12V Power Connector (ATX12V1/DCIN1)                   | 27         |
|         | 2.12        | SPI Flash connector (SPI_CN1)                                      | 27         |
|         | 2.12        | I VDS Backlight Inverter Power Connector (INV1_IVBR1)              | 28         |
|         | 2.10        | LVDS Connector (LVDS1)                                             | 29         |
|         | 2.14        | General nurnose I/O Connector (GPIO1)                              | 29         |
|         | 2.10        | PS/2 Keyboard and Mouse Connector (KBMS1)                          | . 20       |
|         | 2.10        | Digital Audio Connector (SPDIE, OLIT1)                             | 30         |
|         | 2.17        | Front Headnhone Connector (EP_AUDIO1)                              | . 00       |
|         | 2.10        | LPT Connector (LPT1)                                               | 32         |
|         | 2.13        | eDP Backlight Inverter Power Connector (INV/2_IV/BR2)              | 32         |
|         | 2.20        | eDP Connector (EDP1)                                               | . 52       |
|         | 2.21        | Full / Half Size Mini PCI Express Slot (MINI PCIE1 MINI PCIE2)     | . 00<br>33 |
|         | <i>L.LL</i> |                                                                    | . 55       |
| Chapter | 3           | BIOS Operation                                                     | 35         |
|         | 3.1         | Introduction                                                       | . 36       |
|         | 3.2         | BIOS Setup                                                         | . 36       |
|         |             | 3.2.1 Main Menu                                                    | . 37       |
|         |             | 3.2.2 Advanced BIOS Features                                       | . 38       |
|         |             | 3.2.3 Chipset                                                      | . 49       |
|         |             | 3.2.4 Boot                                                         | . 53       |
|         |             | 3.2.5 Security                                                     | . 54       |
|         |             | 3.2.6 Save & Exit                                                  | . 55       |
|         |             |                                                                    |            |
|         |             |                                                                    |            |

# Chapter 4 Software Introduction & Service ..... 57

| 4.1 | Introdu | uction                  | 58 |
|-----|---------|-------------------------|----|
| 4.2 | Value-  | Added Software Services | 58 |
|     | 4.2.1   | Software API            | 58 |
|     | 4.2.2   | Software Utility        | 60 |

# Chapter 5 Chipset Software Installation Utility 61

| 5.1 | Before You Begin       | 62 |
|-----|------------------------|----|
| 5.2 | Introduction           | 62 |
| 5.3 | Windows 7 Driver Setup | 63 |

| Chapter  | 6          | Graphics Setup                                                     | .65      |
|----------|------------|--------------------------------------------------------------------|----------|
|          | 6.1<br>6.2 | Introduction<br>Windows 7/8.1                                      | 66<br>66 |
| Chapter  | 7          | LAN Configuration                                                  | .67      |
|          | 7.1<br>7.2 | Introduction                                                       | 68       |
|          | 7.3<br>7.4 | Installation<br>Windows 7/8.1 Driver Setup                         | 68<br>69 |
| Appendix | хA         | Programming the Watchdog Timer.                                    | .71      |
|          | A.1        | Programming the Watchdog Timer                                     | 72       |
|          |            | A.1.1 Watchdog Timer Overview                                      | 72       |
|          |            | Table A 1 <sup>°</sup> Watchdog Timer Registers                    | 72       |
|          |            | A.1.3 Example Program                                              | 75       |
| Appendix | ĸВ         | I/O Pin Assignments                                                | .79      |
|          | B.1        | USB Header (USB56, USB78)                                          | 80       |
|          | B.2        | Table B.1: USB Header (USB56, USB78)<br>DVI-I Connector (DVI-I)    | 80<br>80 |
|          | B.3        | Table B.2: DVI-I Connector (DVI_D1)<br>RS-232 Interface (COM2345)  | 80<br>81 |
|          | 2.0        | Table B.3: RS-232 Interface (COM2345)                              | 81       |
|          | B.4        | SPI Flash Connector (SPI_CN1)                                      | 82       |
|          |            | Table B.4: CN4: SPI Fresh Card Pin Connector                       | 82       |
|          | Б.Э        | Table B 5 <sup>°</sup> CPU Fan Power Connector (CPUFAN1)           | 02<br>82 |
|          | B.6        | System Fan Power Connector (SYSFAN1)                               | 82       |
|          |            | Table B.6: System Fan Power Connector (SYSFAN1)                    | 82       |
|          | B.7        | Power LED & Keyboard Lock Connector (JFP3)                         | 83       |
|          | B 8        | Power switch/HDD LED/SMBus/Speaker (JEP1+JEP2)                     | 83<br>83 |
|          | D.0        | Table B.8: Power Switch/HDD LED/SMBus/Speaker                      | 00       |
|          |            | (JFP1+JFP2)                                                        | 83       |
|          | B.9        | USB & LAN Connector (USB12, USB34, LAN1_1)                         | 84       |
|          |            | Table B.9. USB 3.0 Port (USB12)<br>Table B 10:USB 2 0 Port (USB34) | 04<br>84 |
|          |            | Table B.11:Ethernet 10/100/1000 Mbps RJ-45 Port                    | 84       |
|          | B.10       | Line Out Connector (AUDIO1)                                        | 84       |
|          | B.11       | Serial ATA Connector (SATA1, SATA2)                                | 85       |
|          | D 12       | Table B.12:Serial ATA Connector (SATA1, SATA2)                     | 85<br>85 |
|          | D. 12      | Table B.13:AT/ATX Mode (PSON1)                                     | 85       |
|          | B.13       | GPIO Pin Header (GPIO1)                                            | 85       |
|          |            | Table B.14:GPIO Pin Header (GPIO1)                                 | 85       |
|          | В.14       | LVDS Connector (LVDS1)                                             | 86       |
|          | B.15       | LVDS Inverter (INV1)                                               | 86       |
|          |            | Table B.16:LVDS Inverter (INV1)                                    | 86       |
|          | B.16       | eDP Inverter (INV2)                                                | 87       |
|          |            | Table B.17:eDP Inverter (INV2)                                     | 87       |
|          | B.17       |                                                                    | 8/       |

Table B.18:ATX 12 V connector (ATX12V1) ...... 87

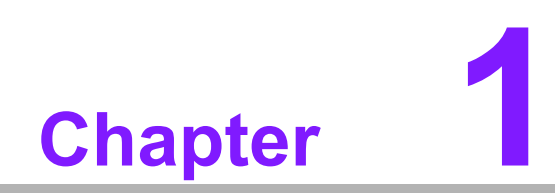

**General Information** 

# 1.1 Introduction

AIMB-225 is a new industrial-grade Mini-ITX motherboard based on the AMD eKabini Quad core/Dual core processors, resulting in ultra lower power consumption down to 5 watts TDP and up to 53% better graphics performance compared to previous G-Series SOC solutions. Designed with rich I/O functions and dual display support, AIMB-225 is ideal for any rugged applications such as ATM/Kiosks, automation, medical equipment, gaming machines etc. With the pre-loaded remote management software – SUSIAccess, AIMB-225 not only saves development cost but also enhances system management efficiency.

# **1.2 Features**

- Rich I/O connectivity: 5 serial ports, 6 USB 2.0, 2 USB3.0, 2 SATA III, Dual GbE LAN
- Standard Mini-ITX form factor with low height: The AIMB-225 is a low-profile Mini-ITX motherboard to support 1U chassis
- Wide selection of storage devices: SATA HDD, CFast, SATA DOM, mSATA customers benefit from the flexibility of using the most suitable storage device for larger capacity
- Optimized integrated graphic solution: With AMD Radeon<sup>™</sup> R5E/R3E Graphics, Support DirectX<sup>®</sup> 11.1 and OpenGL 4.2

# **1.3 Specifications**

#### **1.3.1 Processor System**

- CPU: AMD G-series system-on-chip (SOC), support Quad core CPU up to 2.4 GHz
- Max. Speed: Quad Core 2.4 GHz (TDP 25 W)/ Quad Core 1.2 GHz (TDP 7 W)
- L2 Cache: 2 MB
- BIOS: AMI 16 Mbit SPI

#### 1.3.2 Expansion Slot

- Mini-PCle: 2
- PCle x4: 1

#### 1.3.3 Memory

- **Technology:** Single channel DDR3 1333/1600 MHz
- Max. Capacity: 16 GB
- Socket: 2 x 204 pin SODIMM

#### **1.3.4 Graphic Interface**

- **Controller:** AMD Radeon<sup>™</sup> R5E/R3E Graphics
- VRAM: None
- **DVI-I:** 1, supports up to SXGA 1920 x 1200, colay eDP
- **LVDS:** 1, supports dual channel 48-bit up to 1920 x 1200, colay DP 1.2 port
- DP 1.2: 1, supports DP++, resolution up to 2560 x 1600 x 24bpp @ 60 Hz, colay LVDS (optional)
- Dual Display: DVI-I+LVDS, DVI-I+DP, eDP+LVDS and eDP+DP, supports extended mode and clone mode

#### 1.3.5 Ethernet Interface

- Interface: 10/100/1000 Mbps
- Controller: GbE: Realtek RTL8111G
- Connector: RJ-45 x 2

#### 1.3.6 SATA Interface

- Max Data Transfer Rate: 600 MB/s
- Channel: 2

#### 1.3.7 EIDE

- Mode: None
- Channel: None

#### 1.3.8 Rear I/O

- **DVI-I:** 1
- **DP:** 1
- Ethernet: 2
- **USB:** 4 (2USB2.0 & 2USB3.0)
- Audio: 1 (supports Line out, converts to Mic in or Line in)
- **DC jack:** 1 (2.5 mm)

#### **1.3.9 Internal Connector**

- LVDS & Inverter: 1
- **USB:** 4 (USB 2.0 compliant)
- Serial: 5 (4 x RS-232, 1 x RS-232/422/485; COM 1 support RS-232/422/485 auto flow control; COM 5 support 5 V/12 V by jumper selection)
- IDE: None
- **SATA:** 2
- **SATA Power Connector:** 2
- GPIO: 8-bit
- Mini PCIE slot: 2miniPCIE slot, F/S support mSATA; H/S support wifi-module only
- eDP: 1
- Parallel: 1
- PS/2 KB & MS: 1

#### 1.3.10 Watchdog Timer

- Output: System reset
- Interval: Programmable 1 ~ 255 sec/min

#### **1.3.11 Power Requirement**

- Typical:
  - Single Voltage 12 V DC input by 1 x External DC phone Jack or 1 x Internal 2x2-pin Power Connector;
  - AT/ATX Supported by Jumper
  - Max power consumption: 22.63 W (16 G DDR3 RAM)

#### 1.3.12 Environment

#### Temperature:

- 0 ~ 60° C (32 ~ 140° F), Operating
- -40 ~ 85° C (-40 ~ 185° F), Non-operating

#### **1.3.13 Physical Characteristics**

Dimensions: 170 mm x 170 mm (6.69" x 6.69")

# **1.4 Jumpers and Connectors**

Connectors on the AIMB-225 motherboard link it to external devices such as hard disk drives and a keyboard. In addition, the board has a number of jumpers used to configure your system for your application.

The tables below list the function of each of the board jumpers and connectors. Later sections in this chapter give instructions on setting jumpers. Chapter 2 gives instructions for connecting external devices to your motherboard.

| Table | 1.1: Connector / Header List                 |                |
|-------|----------------------------------------------|----------------|
|       | Description                                  | Part Reference |
| 1     | DC-IN adaptor connector                      | DCIN1          |
| 2     | Display Port connector                       | DP1            |
| 3     | eDP panel voltage selection                  | JLVDS3+JLVDS4  |
| 4     | DVI-I connector                              | DVI_D1         |
| 5     | Serial ATA interface connector               | SATA2          |
| 6     | SATADOM power pin header                     | JSATAPWR1      |
| 7     | Serial ATA interface connector               | SATA1          |
| 8     | CMOS battery wafer box                       | BAT1           |
| 9     | System fan control mode selection            | JSYSFAN1       |
| 10    | USB3.0 * 2 stack connector                   | USB12          |
| 11    | SPI BIOS socket                              | BIOS_1         |
| 12    | USB2.0 * 2 stack connector                   | USB34          |
| 13    | COM1 box header                              | COM1           |
| 14    | Watchdog timer output and OBS beep           | JWDT1+JOBS1    |
| 15    | RJ45(LAN1+LAN2) connector                    | LAN1_1         |
| 16    | SPDIF interface pin header                   | SPDIF_OUT1     |
| 17    | HD Analog Audio Interface                    | AUDIO1         |
| 18    | Front panel audio pin header                 | FP_AUDIO1      |
| 19    | Audio amplifier output pin header            | AMPJ1          |
| 20    | PCI-Express x4 slot                          | PCIEX4_1       |
| 21    | LVDS VESA, JEIDA format selection pin header | VCON1          |
| 22    | LVDS panel connector                         | LVDS1          |
| 23    | Dual port USB2.0 pin header                  | USB56          |
| 24    | LVDS panel voltage selection                 | JLVDS1+JLVDS2  |
| 25    | COM5 RI# selection pin header                | JSETCOM5_V1    |
| 26    | LVDS Backlight inverter power connector      | INV1           |
| 27    | 8-bits General Purpose I/O pin header        | GPIO1          |
| 28    | COM2 ~ COM5 box header                       | COM2345        |
| 29    | AT/ATX Mode selection                        | PSON1          |
| 30    | ATX Power supply(5VSB) connector             | ATX_5V1        |
| 31    | COM1 RS232,RS422,RS485 selection pin header  | JSETCOM1       |
| 32    | SATA power connector                         | SATA_PWR1      |
| 33    | CPU fan control mode selection               | JCPUFAN1       |
| 34    | System fan connector                         | SYSFAN1        |
| 35    | Case open selection pin header               | JCASEOP_SW1    |
| 36    | Case open pin header                         | JCASE1         |
| 37    | PS/2 keyboard and PS/2 mouse connector       | KBMS1          |

| 38 | MINIPCIE connector                            | MINI_PCIE2 |
|----|-----------------------------------------------|------------|
| 39 | MINIPCIE, mSATA connector                     | MINI_PCIE1 |
| 40 | CPU fan connector                             | CPUFAN1    |
| 41 | Low pin count interface header                | LPC1       |
| 42 | BIOS flash pin header                         | SPI_CN1    |
| 43 | RTC reset pin header                          | CMOS1      |
| 44 | SATA Power connector                          | SATA_PWR2  |
| 45 | Dual port USB2.0 pin header                   | USB78      |
| 46 | EDP backlight inverter power connector        | INV2       |
| 47 | eDP connector                                 | eDP1       |
| 48 | Power LED and keyboard lock pin header        | JFP3       |
| 49 | Power switch/HDD LED/SMBus/Speaker pin header | JFP1+JFP2  |
| 50 | Internal parallel port connector              | LPT1       |
| 51 | eDP Backlight inverter power connector        | JVBR2      |
| 52 | ATX 12V power supply connector                | ATX12V1    |
| 53 | SIM Card holder                               | SIM1       |
| 54 | RS-485 terminal resistor jumper               | J485T      |
| 55 | RS-422 terminal resistor jumper               | J422T      |
| 56 | Buzzer                                        | SP1        |
| 57 | LVDS backlight inverter power connector       | JVBR1      |
|    |                                               |            |

#### Table 1.2: ATX\_5V1

| PIN | PIN_NAME |  |  |  |  |
|-----|----------|--|--|--|--|
| 1   | +5VSB_IN |  |  |  |  |
| 2   | GND      |  |  |  |  |
| 3   | PS_ON#   |  |  |  |  |

| Table 1.3: EDP1 |              |
|-----------------|--------------|
| PIN             | PIN_NAME     |
| 1               | EDP_DET_R    |
| 2               | GND          |
| 3               | EDP_TX0_C_N  |
| 4               | EDP_TX3_C_N  |
| 5               | EDP_TX0_C_P  |
| 6               | EDP_TX3_C_P  |
| 7               | GND          |
| 8               | NC           |
| 9               | EDP_TX1_C_N  |
| 10              | GND          |
| 11              | EDP_TX1_C_P  |
| 12              | EDP_AUX1_C_N |
| 13              | GND          |
| 14              | EDP_AUX1_C_P |
| 15              | EDP_TX2_C_N  |
| 16              | GND          |
| 17              | EDP_TX2_C_P  |

| Table 1.3: EDP1 |           |
|-----------------|-----------|
| 18              | EDP_HPD_C |
| 19              | VDD_EDP   |
| 20              | VDD_EDP   |

| Table 1.4: INV2 |           |
|-----------------|-----------|
| PIN             | PIN_NAME  |
| 1               | +12 V     |
| 2               | GND       |
| 3               | BL_EN_EDP |
| 4               | BL_ADJ    |
| 5               | +5 V      |

| Table 1.5: LVDS1 |                     |
|------------------|---------------------|
| PIN              | PIN_NAME            |
| 1                | VDD_LVDS            |
| 2                | VDD_LVDS            |
| 3                | LVDS_DET#           |
| 4                | GND                 |
| 5                | VDD_LVDS            |
| 6                | VDD_LVDS            |
| 7                | LVDS_L0_N           |
| 8                | LVDS_U0_N           |
| 9                | LVDS_L0_P           |
| 10               | LVDS_U0_P           |
| 11               | GND                 |
| 12               | GND                 |
| 13               | LVDS_L1_N           |
| 14               | LVDS_U1_N           |
| 15               | LVDS_L1_P           |
| 16               | LVDS_U1_P           |
| 17               | GND                 |
| 18               | GND                 |
| 19               | LVDS_L2_N           |
| 20               | LVDS_U2_N           |
| 21               | LVDS_L2_P           |
| 22               | LVDS_U2_P           |
| 23               | GND                 |
| 24               | GND                 |
| 25               | LVDS_CLKL_N         |
| 26               | LVDS_CLKU_N         |
| 27               | LVDS_CLKL_P         |
| 28               | LVDS_CLKU_P         |
| 29               | GND                 |
| 30               | GND                 |
| 31               | LVDS_CH7511_DDC_CLK |

| Table 1.5: LVDS1 |                      |
|------------------|----------------------|
| 32               | LVDS_CH7511_DDC_DATA |
| 33               | GND                  |
| 34               | GND                  |
| 35               | LVDS_L3_N            |
| 36               | LVDS_U3_N            |
| 37               | LVDS_L3_P            |
| 38               | LVDS_U3_P            |
| 39               | LVDS_BL_EN           |
| 40               | VCON                 |

| Table 1.6: AMPJ1 |          |
|------------------|----------|
| PIN              | PIN_NAME |
| 1                | AMP_L-   |
| 2                | AMP_L+   |
| 3                | AMP_R-   |
| 4                | AMP_R+   |

| Table 1.7: FP_AUDI | 01              |
|--------------------|-----------------|
| PIN                | PIN_NAME        |
| 1                  | MIC2L           |
| 2                  | AGND            |
| 3                  | MIC2R           |
| 4                  | Pull up to 3.3V |
| 5                  | LINE2R          |
| 6                  | MIC2-JD         |
| 7                  | SENSEB          |
| 8                  |                 |
| 9                  | LINE2L          |
| 10                 | LINE2-JD        |

| Table 1.8: II | NV1       |  |
|---------------|-----------|--|
| PIN           | PIN_NAME  |  |
| 1             | +12V      |  |
| 2             | GND       |  |
| 3             | BL_EN_EDP |  |
| 4             | BL_ADJ    |  |
| 5             | +5V       |  |

| Table 1.9 | : SPDIF_OUT1 |  |
|-----------|--------------|--|
| PIN       | PIN_NAME     |  |

| Table 1.9: | SPDIF_OUT1 |  |
|------------|------------|--|
| 1          | +5V        |  |
| 2          | Х          |  |
| 3          | SPDIF_O    |  |
| 4          | GND        |  |

| Table 1.10: COM1 |           |  |
|------------------|-----------|--|
| PIN              | PIN_NAME  |  |
| 1                | COM1_DCD# |  |
| 2                | COM1_DSR# |  |
| 3                | COM1_SIN  |  |
| 4                | COM1_RTS# |  |
| 5                | COM1_SOUT |  |
| 6                | COM1_CTS# |  |
| 7                | COM1_DTR# |  |
| 8                | COM1_RI#  |  |
| 9                | GND       |  |

| Table 1.11: USB56 |           |
|-------------------|-----------|
| PIN               | PIN_NAME  |
| 1                 | USBV56    |
| 2                 | USBV56    |
| 3                 | USB_CM_N4 |
| 4                 | USB_CM_N5 |
| 5                 | USB_CM_P4 |
| 6                 | USB_CM_P5 |
| 7                 | GND       |
| 8                 | GND       |
| 10                | GND       |

| Table 1.12: | USB78     |
|-------------|-----------|
| PIN         | PIN_NAME  |
| 1           | USBV78    |
| 2           | USBV78    |
| 3           | USB_CM_N6 |
| 4           | USB_CM_N7 |
| 5           | USB_CM_P6 |
| 6           | USB_CM_P7 |
| 7           | GND       |
| 8           | GND       |
| 10          | GND       |

| Table 1.13: COM2345 |           |
|---------------------|-----------|
| PIN                 | PIN_NAME  |
| 1                   | COM2_DCD# |

| Table 1.13: COM23 | 45         |  |
|-------------------|------------|--|
| 2                 | COM2_DSR#  |  |
| 3                 | COM2_SIN   |  |
| 4                 | COM2_RTS#  |  |
| 5                 | COM2_SOUT  |  |
| 6                 | COM2_CTS#  |  |
| 7                 | COM2_DTR#  |  |
| 8                 | COM2_RI#   |  |
| 9                 | GND        |  |
| 10                | GND        |  |
| 11                | COM3_DCD#  |  |
| 12                | COM3_DSR#  |  |
| 13                | COM3_SIN   |  |
| 14                | COM3_RTS#  |  |
| 15                | COM3_SOUT  |  |
| 16                | COM3_CTS#  |  |
| 17                | COM3_DTR#  |  |
| 18                | COM3_RI#   |  |
| 19                | GND        |  |
| 20                | GND        |  |
| 21                | COM4_DCD#  |  |
| 22                | COM4_DSR#  |  |
| 23                | COM4_SIN   |  |
| 24                | COM4_RTS#  |  |
| 25                | COM4_SOUT  |  |
| 26                | COM4_CTS#  |  |
| 27                | COM4_DTR#  |  |
| 28                | COM4_RI#   |  |
| 29                | GND        |  |
| 30                | GND        |  |
| 31                | COM5_DCD#  |  |
| 32                | COM5_DSR#  |  |
| 33                | COM5_SIN   |  |
| 34                | COM5_RTS#  |  |
| 35                | COM5_SOUT  |  |
| 36                | COM5_CTS#  |  |
| 37                | COM5_DTR#  |  |
| 38                | COM5_RI_V# |  |
| 39                | GND        |  |
| 40                | GND        |  |

| Table 1.14: SATA_PWR1,SATA_PWR2 |          |  |
|---------------------------------|----------|--|
| PIN                             | PIN_NAME |  |
| 1                               | +5V      |  |

| Table | 1.14: SATA_PWR1,SATA_PWR2 |  |
|-------|---------------------------|--|
| 2     | GND                       |  |
| 3     | GND                       |  |
| 4     | +12V                      |  |

| Table 1.15: JFP3 |              |
|------------------|--------------|
| PIN              | PIN_NAME     |
| 1                | POWER_LED+   |
| 2                | X            |
| 3                | POWER_LED-   |
| 4                | FRP_KEYLOCK# |
| 5                | GND          |

| Table 1.16: GPIO1 |           |
|-------------------|-----------|
| PIN               | PIN_NAME  |
| 1                 | SIO_GPIO0 |
| 2                 | SIO_GPIO4 |
| 3                 | SIO_GPIO1 |
| 4                 | SIO_GPIO5 |
| 5                 | SIO_GPIO2 |
| 6                 | SIO_GPIO6 |
| 7                 | SIO_GPIO3 |
| 8                 | SIO_GPI07 |
| 9                 | VCC_GPIO  |
| 10                | GND       |
|                   |           |

| Table 1.17: LPT1 |             |
|------------------|-------------|
| PIN              | PIN_NAME    |
| 1                | LPT1_A_STB# |
| 2                | LPT1_AFD#   |
| 3                | LPT1_A_PD0  |
| 4                | LPT1_ERR#   |
| 5                | LPT1_A_PD1  |
| 6                | LPT1_INIT#  |
| 7                | LPT1_A_PD2  |
| 8                | LPT1_SLIN#  |
| 9                | LPT1_A_PD3  |
| 10               | GND         |
| 11               | LPT1_A_PD4  |
| 12               | GND         |
| 13               | LPT1_A_PD5  |
| 14               | GND         |
| 15               | LPT1_A_PD6  |
| 16               | GND         |
| 17               | LPT1_A_PD7  |

| Table 1.17: LPT1 |           |
|------------------|-----------|
| 18               | GND       |
| 19               | LPT1_ACK# |
| 20               | GND       |
| 21               | LPT1_BUSY |
| 22               | GND       |
| 23               | LPT1_PE   |
| 24               | GND       |
| 25               | LPT1_SLCT |

| Table 1.18: CPUFAN1,SYSFAN1 |          |  |
|-----------------------------|----------|--|
| PIN                         | PIN_NAME |  |
| 1                           | GND      |  |
| 2                           | VCC      |  |
| 3                           | FEEDBACK |  |
| 4                           | PWM      |  |

| Table 1.19: JFP1+JFP2 |               |  |
|-----------------------|---------------|--|
| PIN                   | PIN_NAME      |  |
| 1                     | +5V           |  |
| 2                     | HDDLED+       |  |
| 3                     | Power Button+ |  |
| 4                     | NC            |  |
| 5                     | HDDLED-       |  |
| 6                     | Power Button- |  |
| 7                     | SPK_P3        |  |
| 8                     | SMB_DATA      |  |
| 9                     | System Reset+ |  |
| 10                    | SPK_P4        |  |
| 11                    | SMB_CLK       |  |
| 12                    | System Reset  |  |

# Chapter 1 General Information

# **1.5 Board layout: Jumper and Connector Locations**

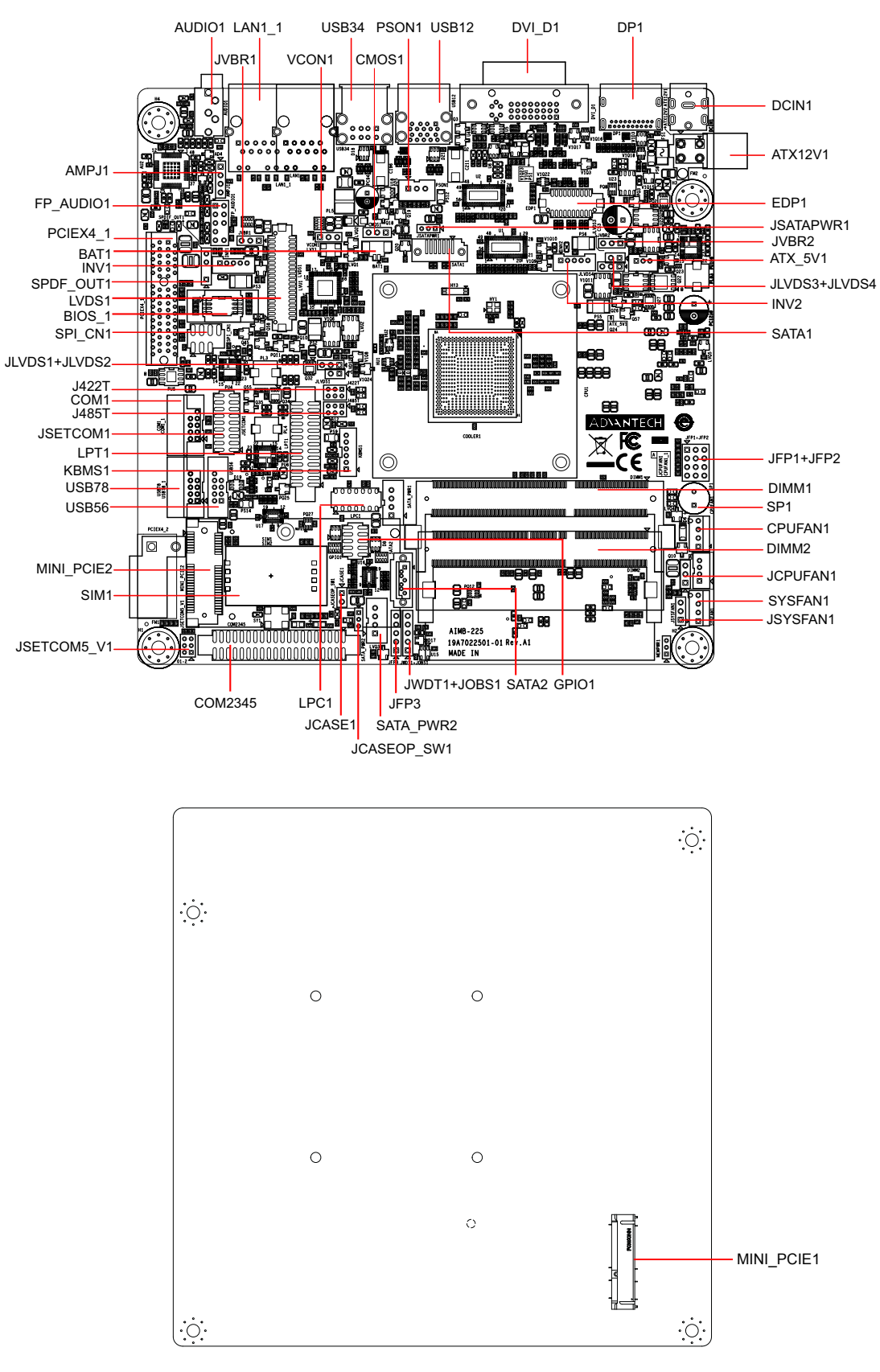

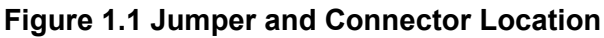

# 1.6 AIMB-225 Board Diagram

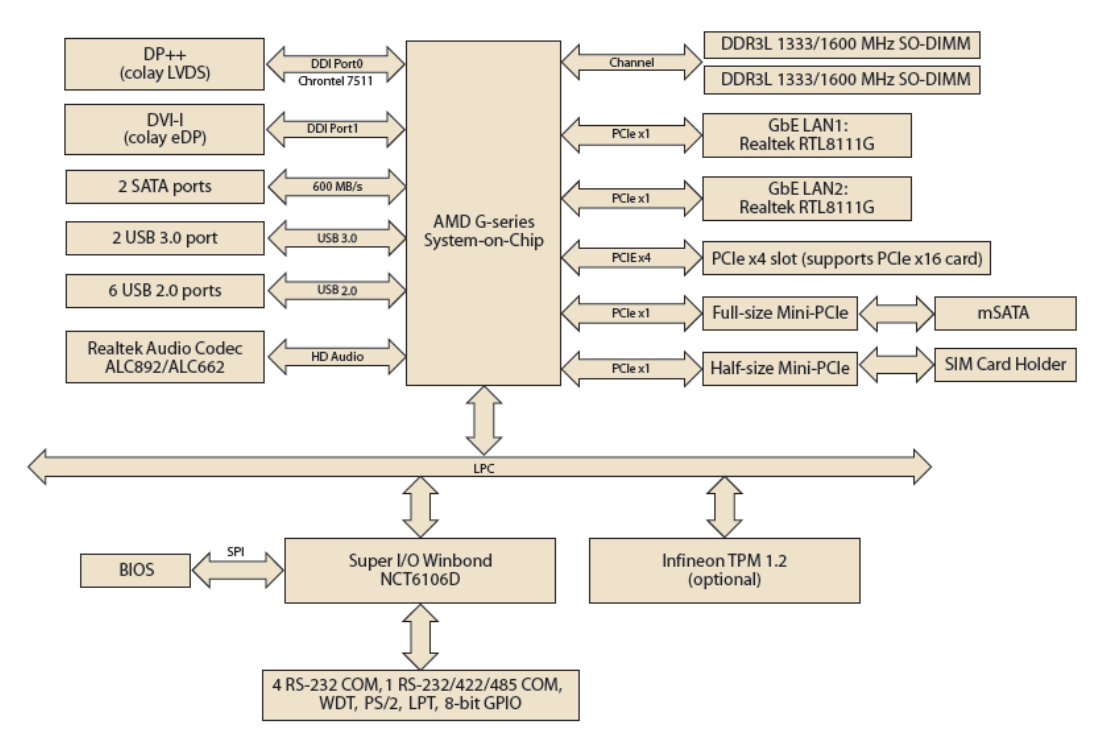

Figure 1.2 AIMB-225 Board Diagram

# **1.7 Safety Precautions**

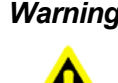

*Warning!* Always completely disconnect the power cord from chassis whenever you work with the hardware. Do not make connections while the power is on. Sensitive electronic components can be damaged by sudden power surges. Only experienced electronics personnel should open the PC chassis.

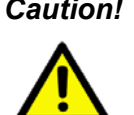

**Caution!** Always ground yourself to remove any static charge before touching the motherboard. Modern electronic devices are very sensitive to electrostatic discharges. As a safety precaution, use a grounding wrist strap at all times. Place all electronic components on a static-dissipative surface or in a static-shielded bag when they are not in the chassis.

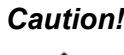

**Caution!** The computer is provided with a battery-powered real-time clock circuit. There is a danger of explosion if battery is incorrectly replaced. Replace only with same or equivalent type recommended by the manufacturer. Discard used batteries according to manufacturer's instructions.

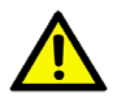

*Caution!* There is a danger of a new battery exploding if it is incorrectly installed. Do not attempt to recharge, force open, or heat the battery. Replace the battery only with the same or equivalent type recommended by the manufacturer. Discard used batteries according to the manufacturer's instructions.

## **1.8 Jumper Settings**

This section provides instructions on how to configure your motherboard by setting the jumpers. It also includes the motherboards's default settings and your options for each jumper.

#### 1.8.1 How to Set Jumpers

You can configure your motherboard to match the needs of your application by setting the jumpers. A jumper is a metal bridge that closes an electrical circuit. It consists of two metal pins and a small metal clip (often protected by a plastic cover) that slides over the pins to connect them. To "close" (or turn ON) a jumper, you connect the pins with the clip. To "open" (or turn OFF) a jumper, you remove the clip. Sometimes a jumper consists of a set of three pins, labeled 1, 2, and 3. In this case you connect either pins 1 and 2, or 2 and 3. A pair of needle-nose pliers may be useful when setting jumpers.

#### 1.8.2 CMOS Clear (CMOS1)

The AIMB-225 motherboard contains a jumper that can erase CMOS data and reset the system BIOS information. Normally this jumper should be set with pins 1-2 closed. If you want to reset the CMOS data, set J1 to 2-3 closed for just a few seconds, and then move the jumper back to 1-2 closed. This procedure will reset the CMOS to its default setting.

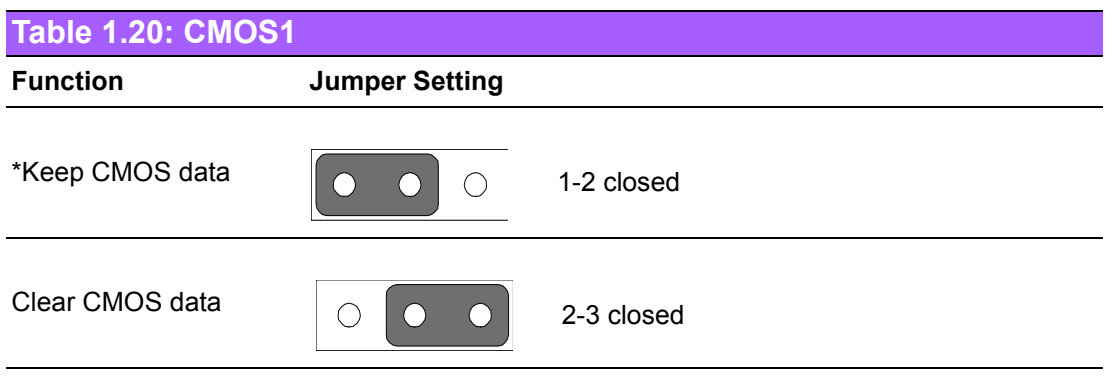

\* Default

#### **1.8.3 PSON1: ATX, AT Mode Selector**

| Table 1.21: PSON1: ATX, AT Mode Selector |          |   |  |
|------------------------------------------|----------|---|--|
| Closed Pins                              | Result   |   |  |
| 1-2                                      | AT Mode  |   |  |
| 2-3*                                     | ATX Mode |   |  |
| *Default                                 |          |   |  |
|                                          | 1        | 1 |  |

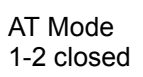

 $\bigcirc$ 

# 1.9 System Memory

The AIMB-225 has two sockets for a 204-pin SODIMM. This socket can use 1.35 V or 1.25 V (optional) unbuffered double-data-rate three synchronous, low-voltage DRAM (DDR3L SDRAM). DRAM is available in capacities of 1 GB/2 GB/4 GB and 8 GB. The socket can be filled in any combination with DIMMs of any size, giving a total memory size between 2MB to 16GB. AIMB-225 does not support ECC (error checking and correction) memory.

## **1.10 Memory Installation Procedures**

To install SODIMMs, first make sure the handle of the SODIMM socket are in the "open" position, i.e., the handles lean outward. Slowly slide the SODIMM module along the plastic guides on both ends of the socket. Then press the SODIMM module well down into the socket, until you hear a click when the two handles have automatically locked the memory module into the correct position of the SODIMM socket. To remove the memory module, just push both handles outward, and the memory module ule will be ejected by the mechanism.

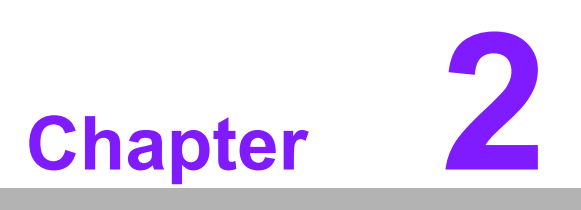

Connecting Peripherals

## 2.1 Introduction

You can access most of the connectors from the top of the board as it is being installed in the chassis. If you have a number of cards installed or have a packed chassis, you may need to partially remove the card to make all the connections.

# 2.2 LAN Ports and USB Ports (LAN1, LAN1\_1, USB12, USB34, USB56, USB78)

The AIMB-225 provides up to eight USB ports. The USB interface complies with USB Specification Rev. 3.0 supporting transmission rate up to 600 Mbps and is fuse protected. The USB interface can be disabled in the system BIOS setup.

The AIMB-225 is equipped with two high-performance 1000 Mbps Ethernet LAN adapter, which are supported by all major network operating systems. The RJ-45 jacks on the rear panel provide for convenient LAN connection.

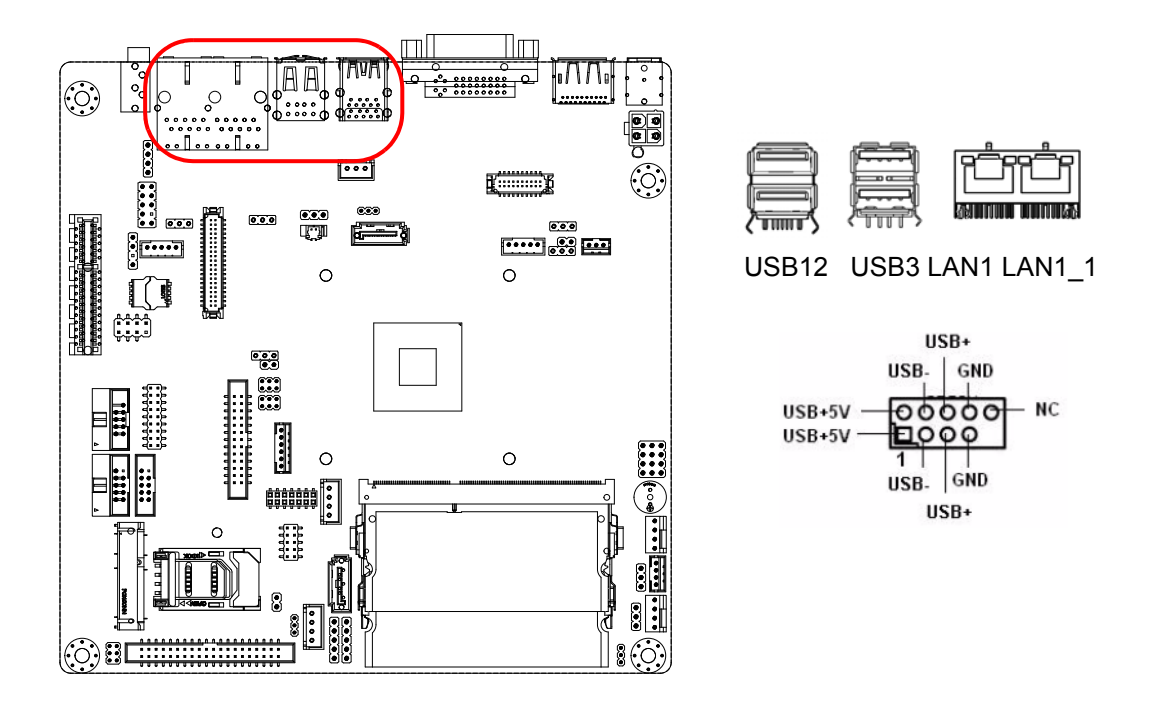

| Table 2.1: LAN LED Indicator |               |                                              |
|------------------------------|---------------|----------------------------------------------|
| LAN Mode                     | LAN Indicator |                                              |
|                              | LED1 (Right)  | off for mal-link; Link (On) / Active (Flash) |
| LAN1 indicator               | LED2 (Left)   | 100 Mbps (On) / 10 Mbps (Off)                |
|                              | LED2 (Left)   | 1000 Mbps (On)                               |
|                              |               |                                              |
|                              | LED1 (Right)  | off for mal-link; Link (On) / Active (Flash) |
| LAN2 indicator               | LED2 (Left)   | 100 Mbps (On) / 10 Mbps (Off)                |
|                              | LED2 (Left)   | 1000 Mbps (On)                               |

# 2.3 DVI-I / DP Connector (DVI\_D1, DP1)

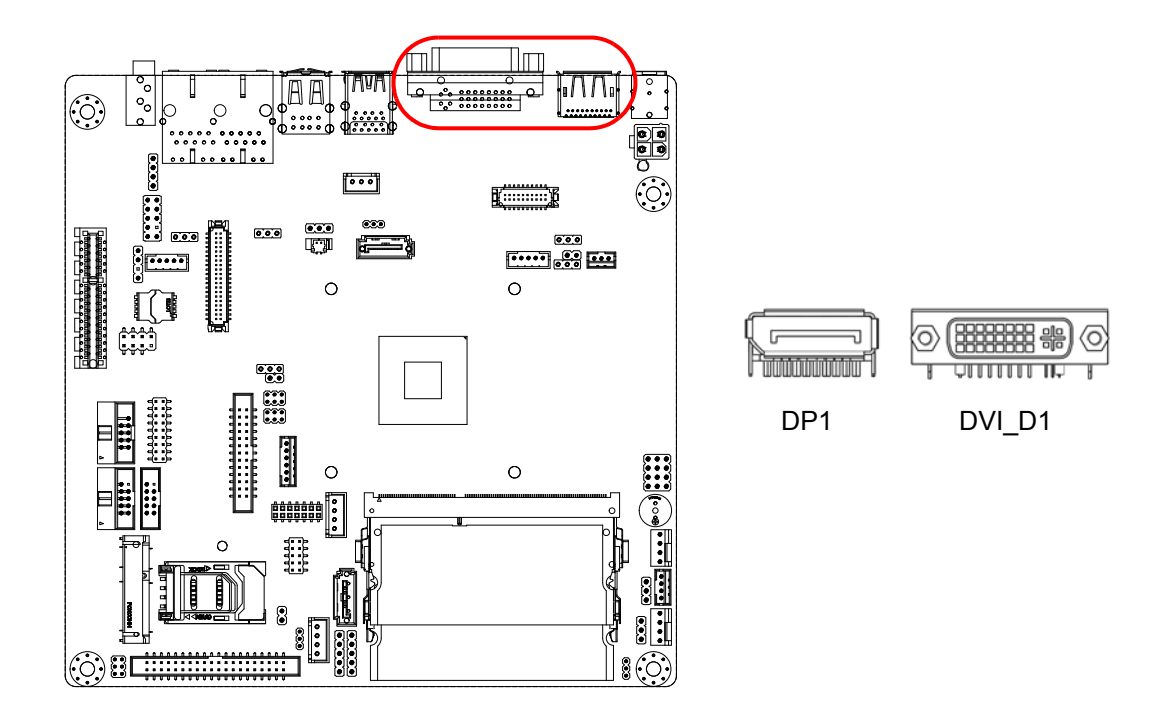

The AIMB-225 includes one DP++, which can support DP outputs and convert to HDMI through DP-to-HDMI cables, and one DVI-I, which can drive conventional VGA and DVI-D display interfaces. Pin assignments for DP++ and DVI-I are detailed in Appendix B.

# 2.4 Serial Ports (COM1, COM2345)

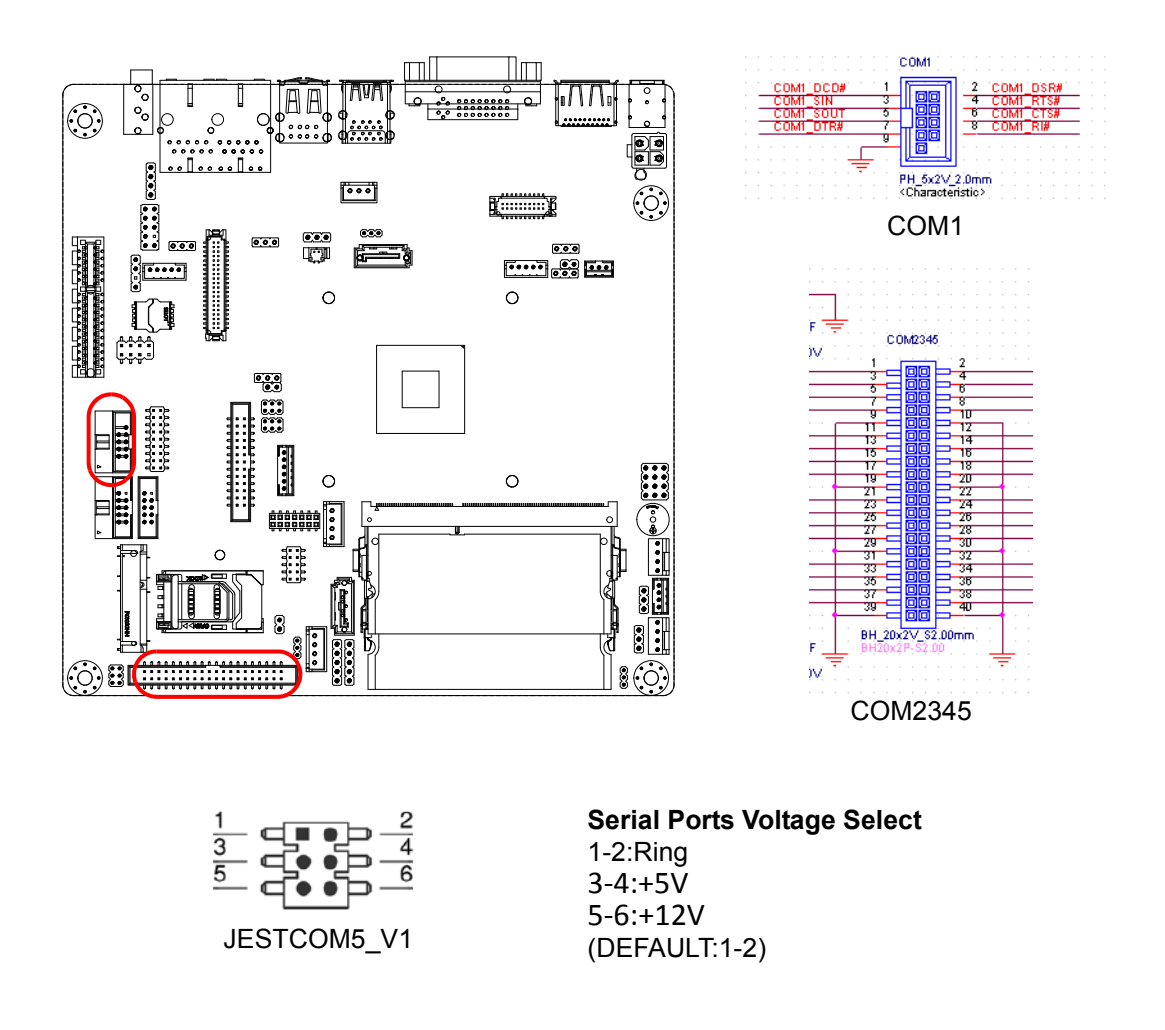

AIMB-225 supports five serial ports. Box header COM1 support RS-232/422/485 auto flow control function. Pin header COM2~5 support RS-232 and COM5 support 5V/12V by jumper selection. These ports can connect to serial devices, like a thermal printer, or to a communication network. The IRQ and address ranges for both ports are fixed. However, if you want to disable the port or change these parameters later, you can do this in the system BIOS setup. Different devices implement the RS-232 standards in different ways. If you have problems with a serial device, be sure to check the pin assignments for the connector.

# 2.5 CPU Fan Connector (CPUFAN1)

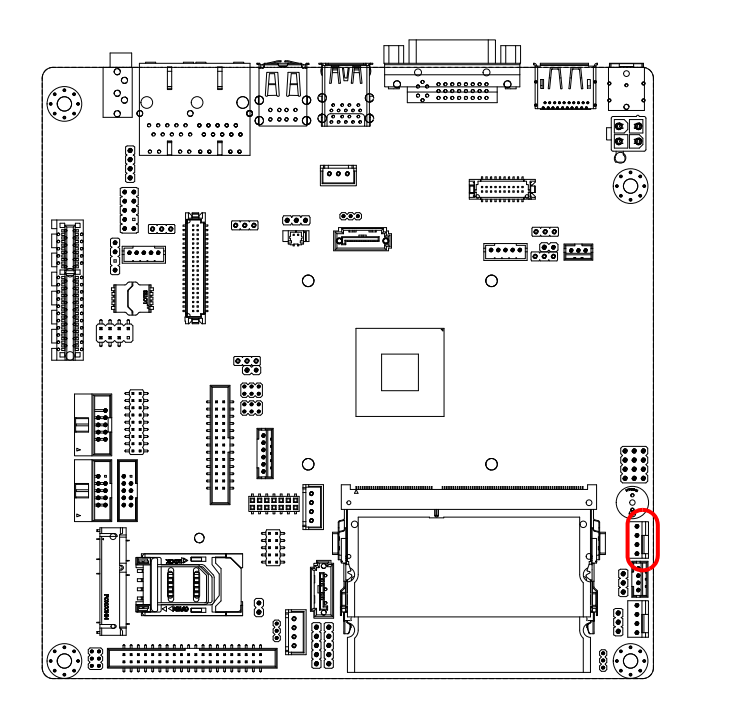

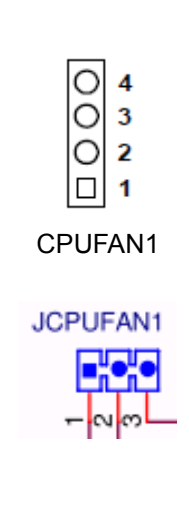

If a fan is used, this connector supports cooling fans of 500 mA (6 W) or less.

# 2.6 System Fan Connector (SYSFAN1)

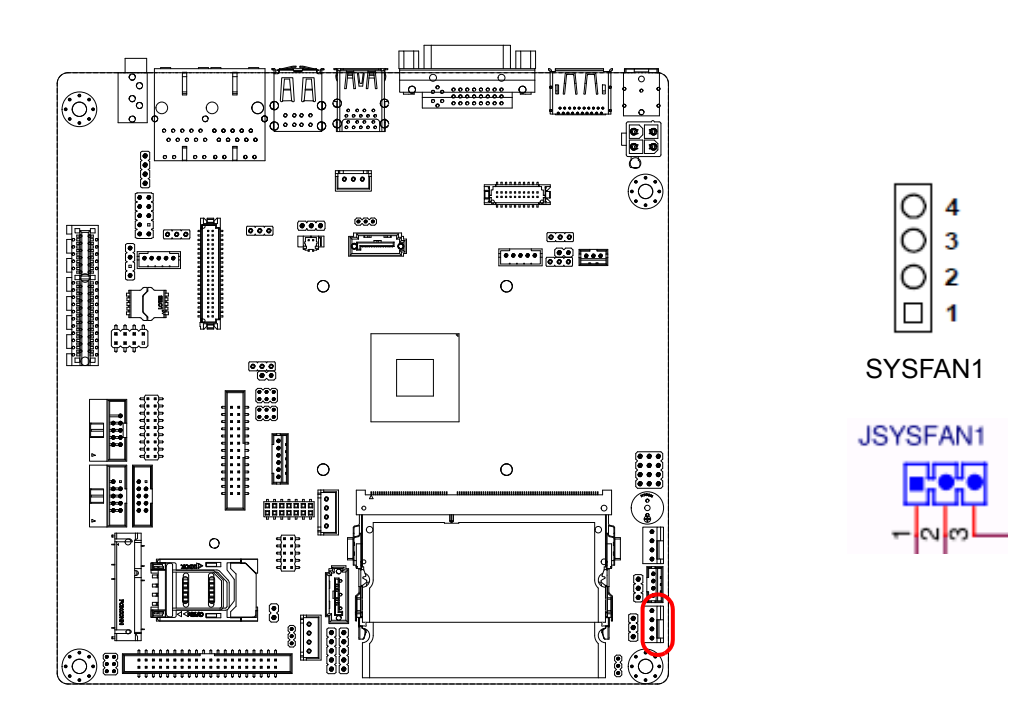

If a fan is used, this connector supports cooling fans of 500 mA (6 W) or less.

# 2.7 Front Panel Connectors (JFP1+JFP2)

There are several external switches to monitor and control the AIMB-225.

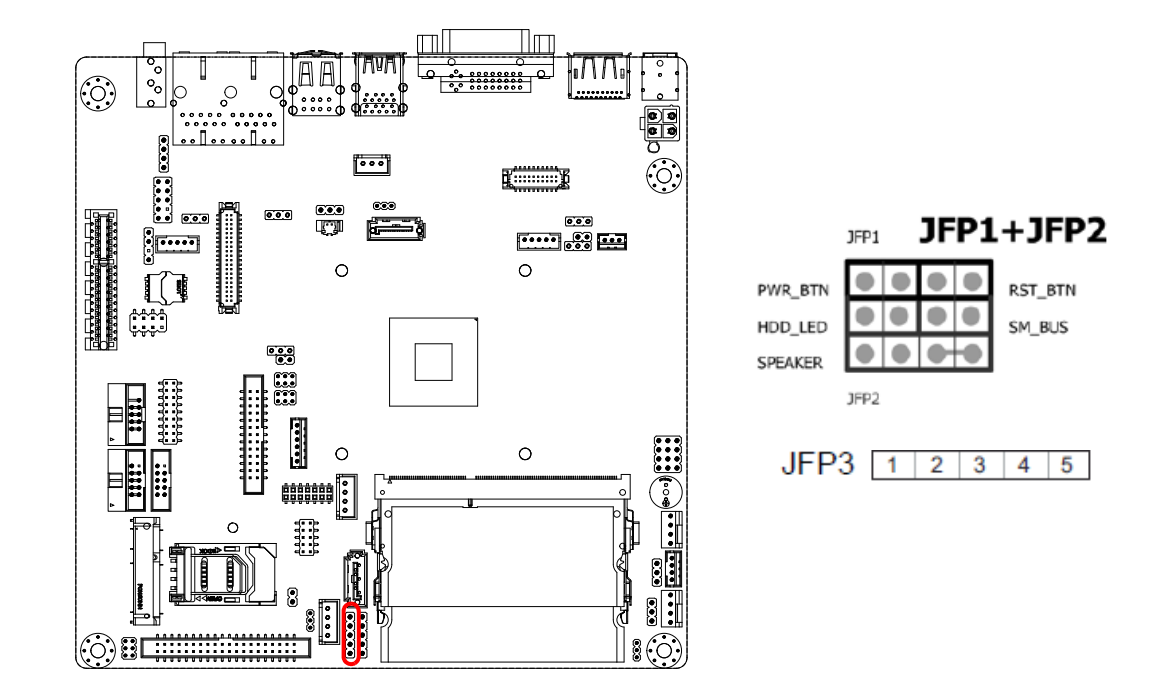

#### 2.7.1 ATX soft power switch (JFP1/PWR\_BTN)

If your computer case is equipped with an ATX power supply, you should connect the power on/off button on your computer case to (JFP1/ PWR\_BTN), for convenient power on and off.

#### 2.7.2 Reset (JFP1/RST\_BTN)

Many computer cases offer the convenience of a reset button. Connect the wire for the reset button.

#### 2.7.3 HDD LED (JFP2/HDD\_LED)

You can connect an LED to connector (JFP2/HDD\_LED) to indicate when the HDD is active.

#### 2.7.4 External speaker (JFP2/SPEAKER)

JFP2/SPEAKER is a 4-pin connector for an external speaker. If there is no external speaker, the AIMB-225 provides an onboard buzzer as an alternative. To enable the buzzer, set pins 7 & 10 as closed.
# 2.7.5 Power LED and keyboard lock connector (JFP3 / PWR\_LED & KEY LOCK)

(JFP3 / PWR\_LED & KEY LOCK) is a 5-pin connector for the power on LED and Key Lock function. Refer to Appendix B for detailed information on the pin assignments. The Power LED cable should be connected to pin 1-3. The key lock button cable

should be connected to pin 4-5. There are 3 modes for the power supply connection. The first is "ATX power mode"; the system turns on/off by a momentary power button. The second is "AT Power Mode"; the system turns on/off via the power supply switch. The third is another "AT Power Mode" which makes use of the front panel power switch. The power LED status is indicated in the following table:

| Table 2.2: ATX pwr supply LED status (No AT power support) |                                                            |                                                                 |                                                             |  |  |  |  |
|------------------------------------------------------------|------------------------------------------------------------|-----------------------------------------------------------------|-------------------------------------------------------------|--|--|--|--|
| Power mode                                                 | LED<br>(ATX Power Mode)<br>(On/off by<br>momentary button) | LED<br>(AT power Mode)<br>(On/off by switching<br>power supply) | LED<br>(AT power Mode)<br>(On/off by front<br>panel switch) |  |  |  |  |
| PSON1<br>(on back plane)<br>jumper setting                 | pins 2-3 closed                                            | pins 1-2 closed                                                 | Connect pins 1 & 2 to panel switch via cable                |  |  |  |  |
| System On                                                  | On                                                         | On                                                              | On                                                          |  |  |  |  |
| System Suspend                                             | Fast flashes                                               | Fast flashes                                                    | Fast flashes                                                |  |  |  |  |
| System Off                                                 | Slow flashes                                               | Off                                                             | Off                                                         |  |  |  |  |

# 2.8 Line Out Connector (AUDIO1)

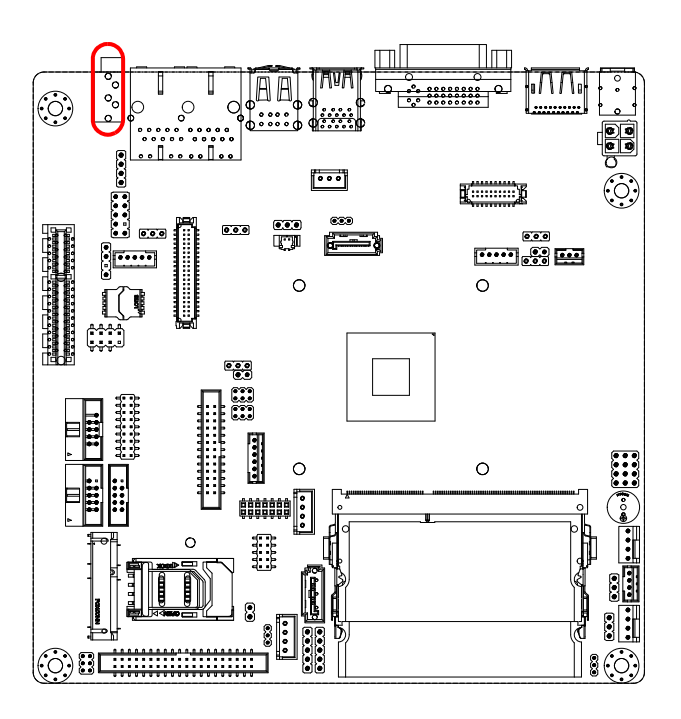

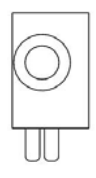

Line out

## 2.9 Serial ATA Interface (SATA1, SATA2) & SATA power Connector (SATA\_PWR1, SATA\_PWR2)

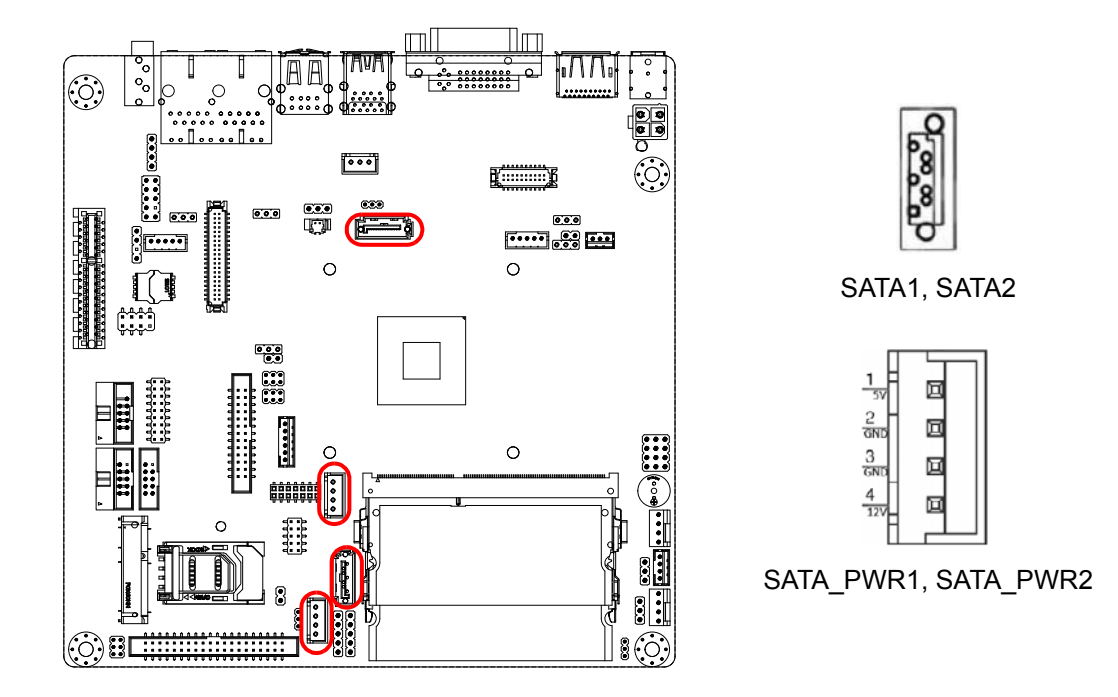

AIMB-225 features a high performance Serial ATA interface (up to 600 MB/s) which eases cabling to hard drives with long, thin cables.

# 2.10 PCI Express x4 (PCIEX4\_1)

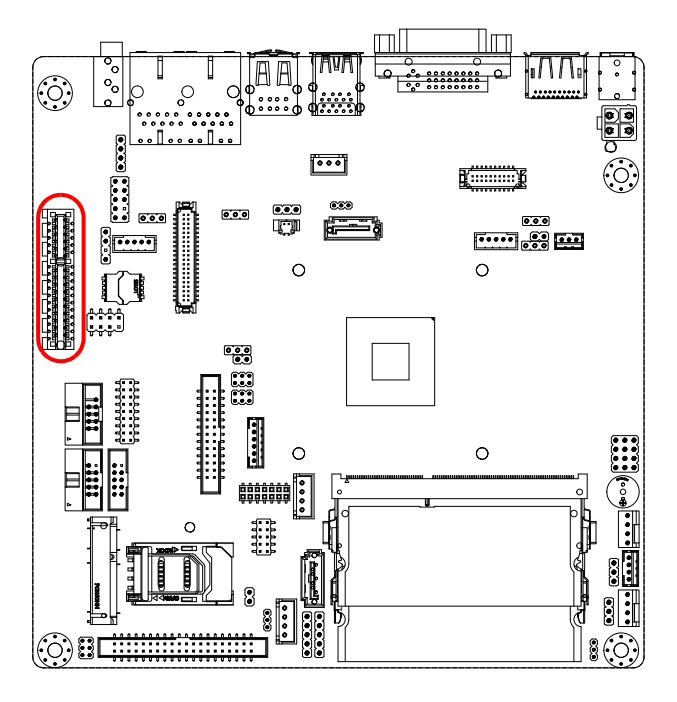

AIMB-225 provides 1x PCI express x4 slot.

# 2.11 ATX 12V/DCIN 12V Power Connector (ATX12V1/ DCIN1)

This connector is for an ATX Micro-Fit power supply. The plugs from the power supply are designed to fit these connectors in only one direction. Determine the proper orientation and push down firmly until the connectors mate completely.

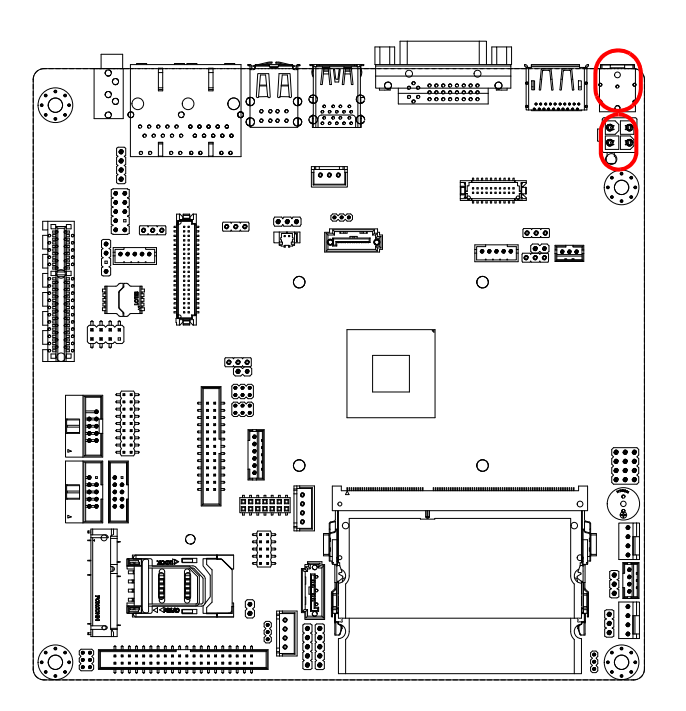

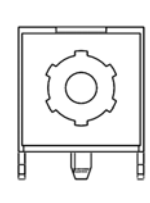

DCIN1

# 2.12 SPI Flash connector (SPI\_CN1)

The SPI flash card pin header may be used to flash BIOS if the AIMB-225 cannot power on.

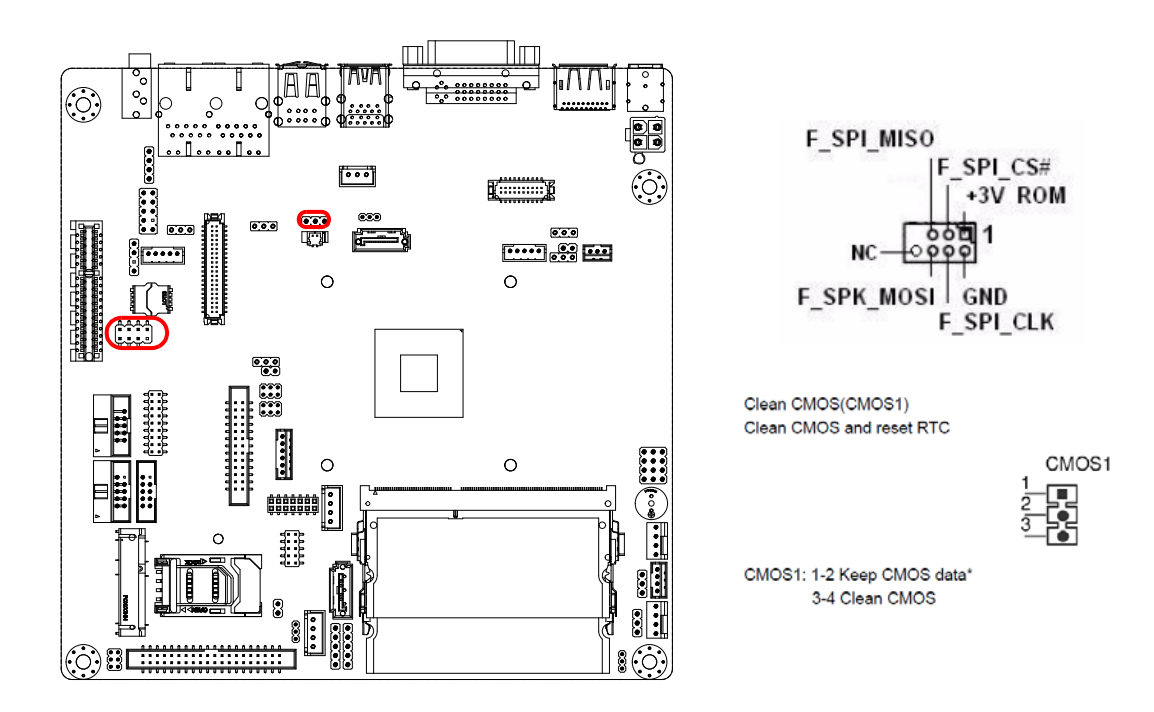

# 2.13 LVDS Backlight Inverter Power Connector (INV1, JVBR1)

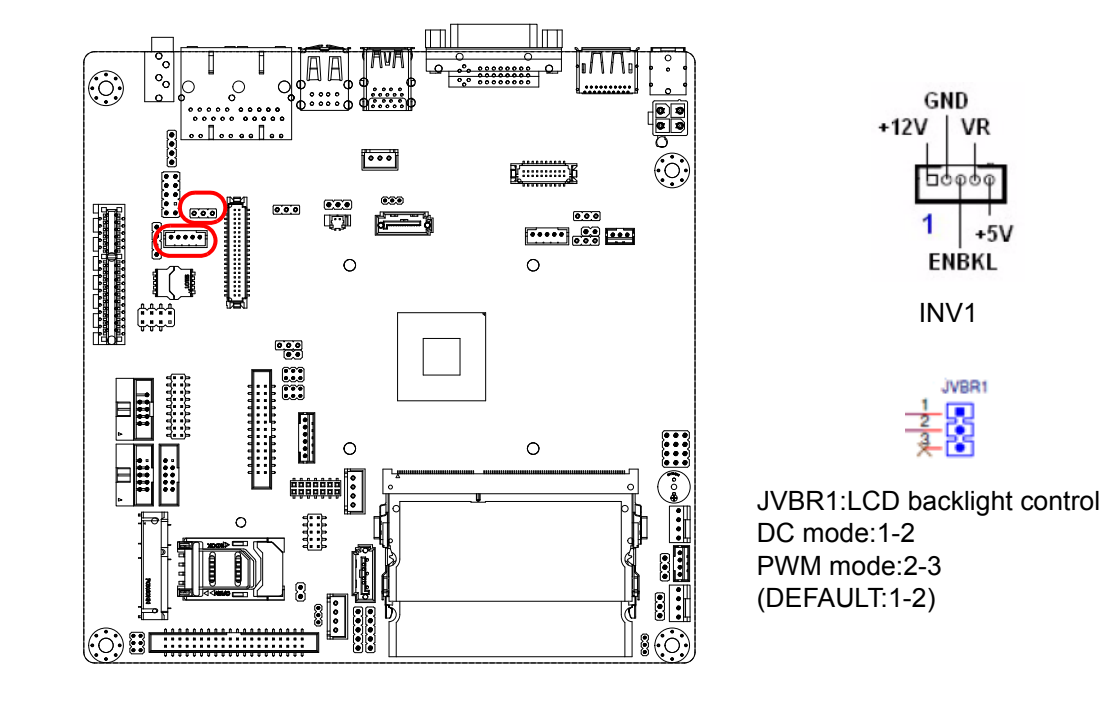

# 2.14 LVDS Connector (LVDS1)

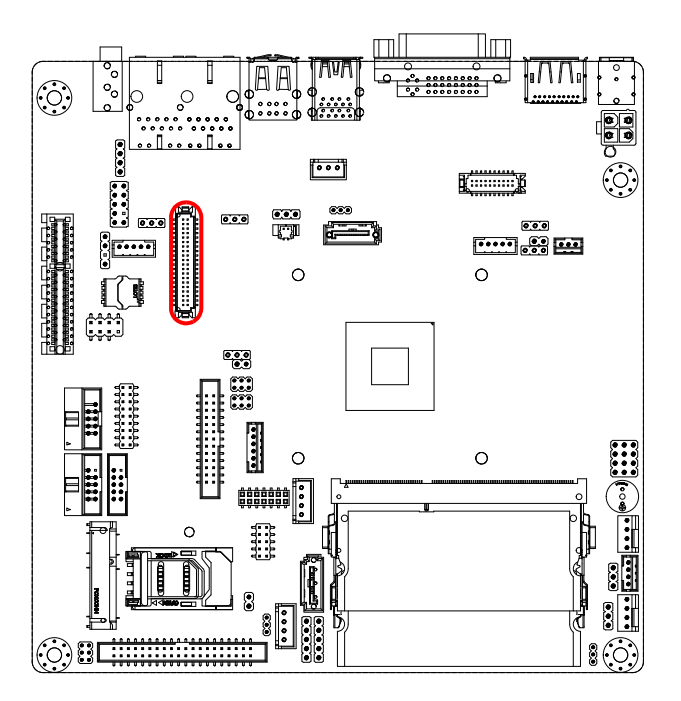

| LVDS                                                                                                    | 1                                                                                                    |
|----------------------------------------------------------------------------------------------------|----------------------------------------------------------------------------------------------------|
| VDDSAFE_1<br>GND_1 000<br>VDDSAFE_3 000<br>000+ 00<br>000+ 00<br>000+ 00<br>001+ 00<br>001+ 00<br>001+ 00<br>002+ 00<br>002+ 00<br>002+ 00<br>002+ 00<br>002+ 00<br>002+ 00<br>00CK+ 00<br>00CK+ 00<br>00CK+ 00<br>00D_0 00<br>00CK+ 00<br>00D_0 00<br>00CK+ 00<br>00D_0 00<br>00CK+ 00<br>00D_0 00<br>00CK+ 00<br>00D_0 00<br>00CK+ 00<br>00D_0 00<br>00CK+ 00<br>00D_0 00<br>00C_0 00<br>00D_0 00<br>00D_0 00 | VDDSAFE_2<br>GND_7<br>VDDSAFE_4<br>ED0-<br>ED0+<br>GND_8<br>ED1-<br>ED1+<br>GND_9<br>ED2-<br>ED2+<br>GND_10<br>ECX+<br>GND_11<br>DCC_DAT<br>GND_12<br>NC<br>NC<br>VCON |

# 2.15 General purpose I/O Connector (GPIO1)

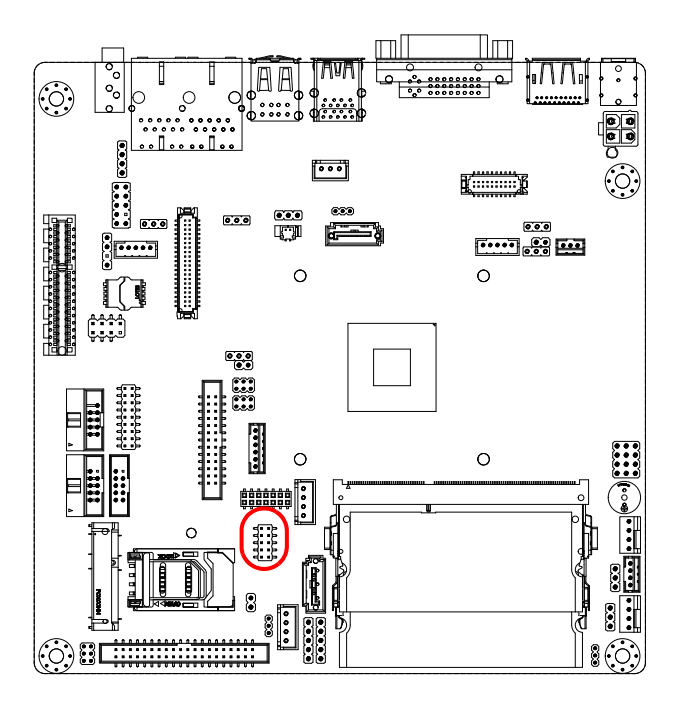

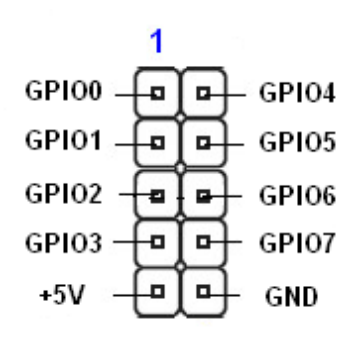

# 2.16 PS/2 Keyboard and Mouse Connector (KBMS1)

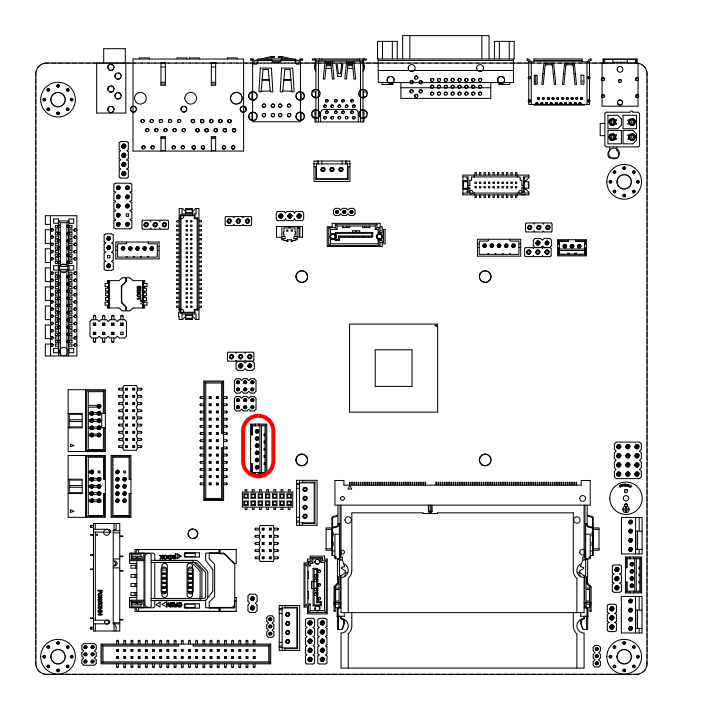

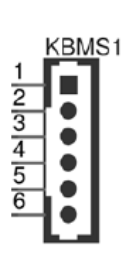

6-pin wafer box connectors (KBMS1) on the motherboard provide connection to a PS/2 keyboard and a PS/2 mouse, respectively.

# 2.17 Digital Audio Connector (SPDIF\_OUT1)

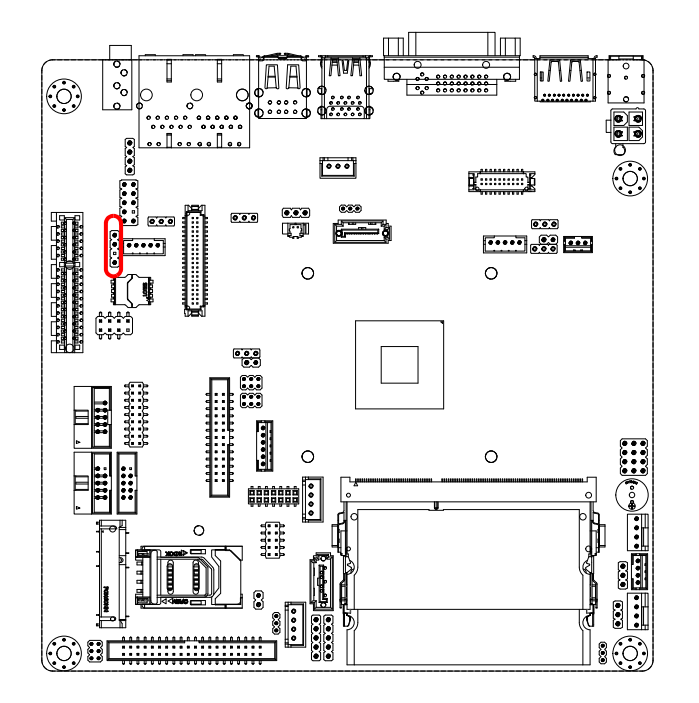

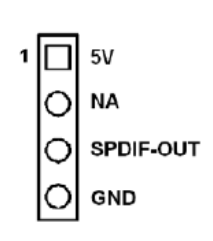

# 2.18 Front Headphone Connector (FP\_AUDIO1)

This connector is for a chassis-mounted front panel audio I/O module that supports either HD Audio or legacy AC'97 (optional) audio standard. Connect this connector with the front panel audio I/O module cable.

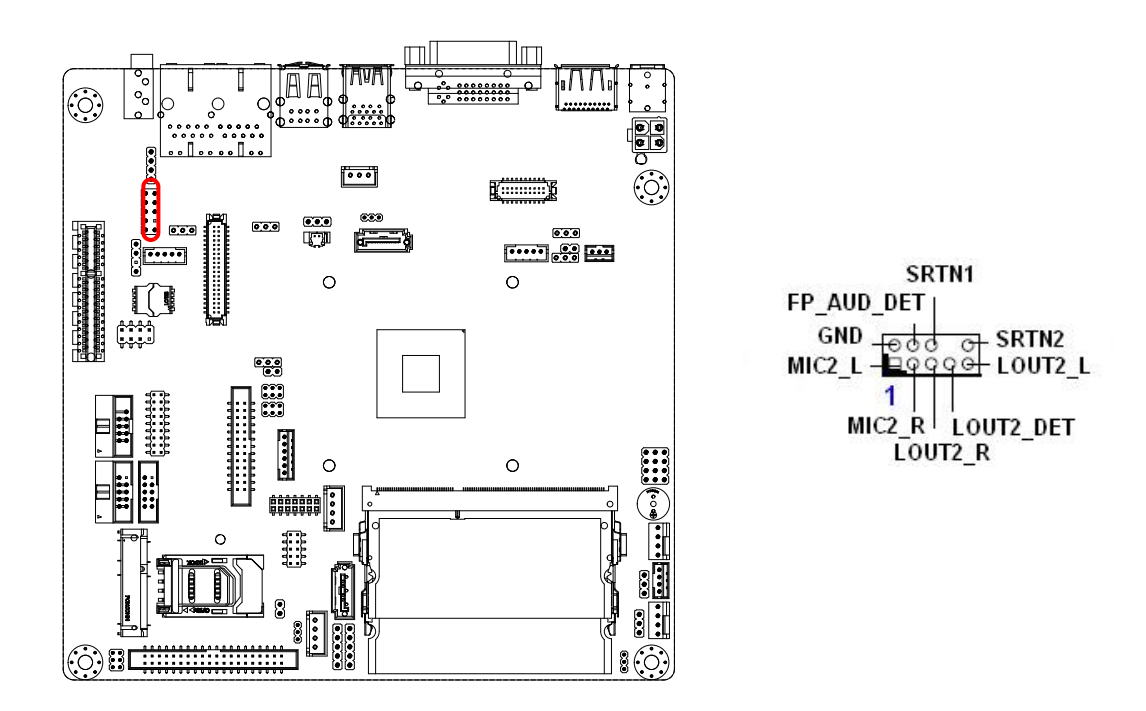

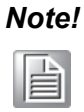

For motherboards with the optional HD Audio feature, we recommend that you connect a high-definition front panel audio module to this connector to take advantage of the motherboard's high definition audio capability.

# 2.19 LPT Connector (LPT1)

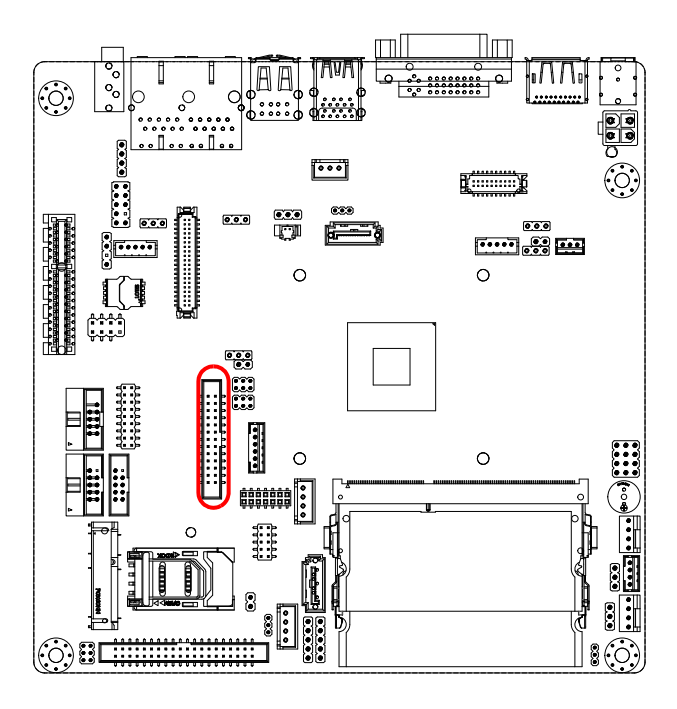

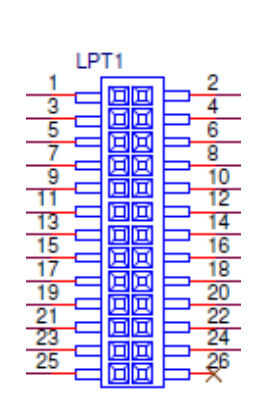

# 2.20 eDP Backlight Inverter Power Connector (INV2, JVBR2)

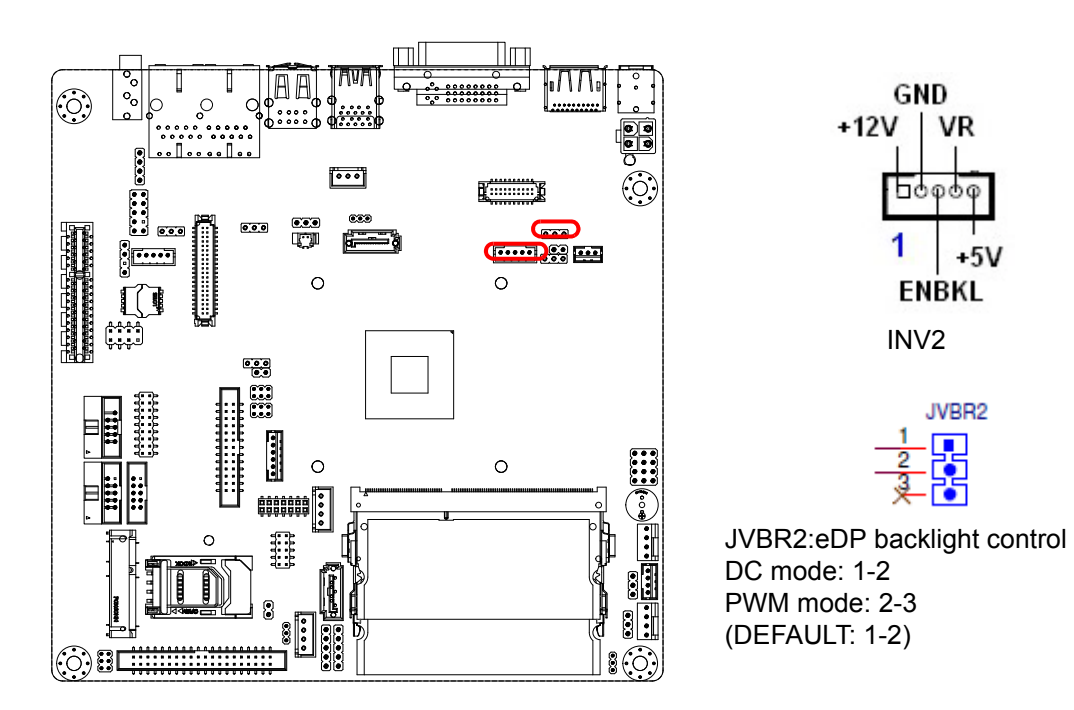

# 2.21 eDP Connector (EDP1)

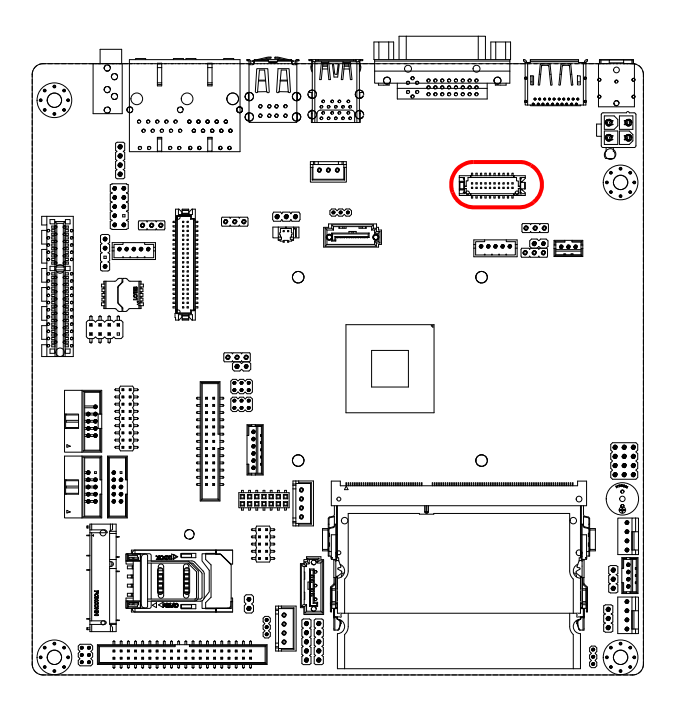

|   |     |    |    |    |    |   |   |    | 2   | ন মি🖌 📊    | =ń  |    |    |   |    |    |     |    |     |    |   |
|---|-----|----|----|----|----|---|---|----|-----|------------|-----|----|----|---|----|----|-----|----|-----|----|---|
|   |     |    |    |    |    |   |   |    | -   | XT         | ΞŲ  | -1 |    |   |    |    |     |    |     |    |   |
|   |     |    |    |    |    |   |   |    | ŀ   | िज्य       | 14  |    |    |   |    |    |     |    |     |    |   |
| B | D   | P_ | DE | I. | R  |   |   | 1  |     |            | ч   | Ľ. | 2  |   |    |    |     |    |     |    |   |
| ٦ | Ð   | P. | TΧ | 0_ | C. | Ν |   | 3  |     |            | 11  | Ľ  | 4  | E | ΞD | Ρ_ | TX  | 3_ | C.  | Ν  |   |
| T | Ð   | P  | TX | 0  | С  | Р |   | 5  |     |            | 11  | Ľ  | в  | E | Ð  | P  | ТX  | 3  | С   | Ρ  | _ |
|   |     |    |    |    |    |   |   |    |     |            | 11  | Ľ  | 8  |   |    |    |     |    |     |    | - |
| ٦ | EDI | P  | TX | 1  | С. | Ν |   | Γ. |     |            | 11  | E- | 10 |   |    |    |     |    |     |    |   |
| T | Ð   | P  | TΧ | 1  | C  | Ρ | 1 |    |     |            | 11  | E- | 12 | E | 50 | P  | ,AI | JX |     | C_ | N |
|   |     |    |    |    |    |   | 1 | 3  |     |            | 11  | E- | 14 | E | 80 | P  | AL  | JX |     | С. | P |
| ٦ | ED  | P  | TΧ | 2  | C. | Ν | 1 | 5  |     | 말말         | 11  | E- | 16 |   |    |    |     |    | _   | _  | - |
| ٦ | Ð   | P  | ТX | 2  | C  | Ρ | 1 |    |     |            | 11  | E- | 18 | E | 0  | P  | н   | 20 | - 0 | 5  |   |
|   |     |    |    |    |    |   | 1 |    |     | 발발         | 11  | E- | 20 |   |    |    |     |    | -   |    |   |
|   |     |    |    |    |    |   |   | _  | ľ   | ر تلاک ر   | ч   | -  | _  |   |    |    |     |    |     |    |   |
|   |     |    |    |    |    |   |   |    | ľ   | <b>THE</b> | ı 1 | 1  |    |   |    |    |     |    |     |    |   |
|   |     |    |    |    |    |   |   |    | II. | UUU(       | 14  |    |    |   |    |    |     |    |     |    |   |

# 2.22 Full / Half Size Mini PCI Express Slot (MINI\_PCIE1, MINI\_PCIE2)

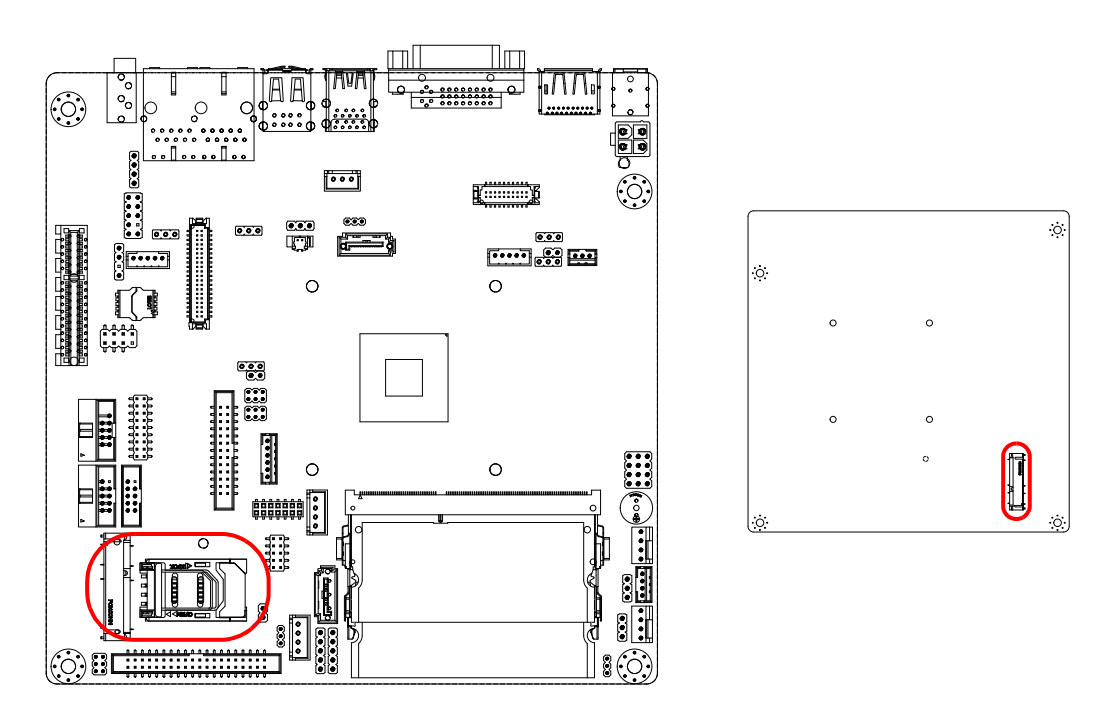

The AIMB-225 provides 1 Full size Mini PCI express slot to support mSATA and 1 Half size Mini PCI express slot to support SIM card holder.

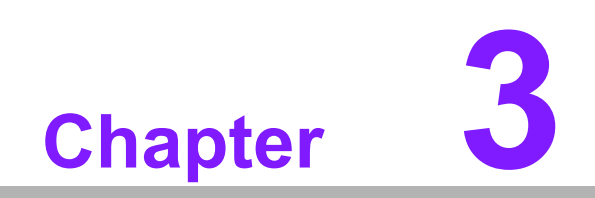

**BIOS Operation** 

# 3.1 Introduction

AMI BIOS has been integrated into many motherboards, and has been very popular for over a decade. People sometimes refer to the AMI BIOS setup menu as BIOS, BIOS setup or CMOS setup.

With the AMI BIOS Setup program, you can modify BIOS settings and control the special features of your computer. The Setup program uses a number of menus for making changes and turning special features on or off. This chapter describes the basic navigation of the AIMB-225 setup screens.

## 3.2 BIOS Setup

The AIMB-225 Series system has AMI BIOS built in, with a CMOS SETUP utility that allows users to configure required settings or to activate certain system features.

The CMOS SETUP saves the configuration in the CMOS RAM of the motherboard. When the power is turned off, the battery on the board supplies the necessary power to preserve the CMOS RAM.

When the power is turned on, press the <Del> button during the BIOS POST (Power-On Self Test) to access the CMOS SETUP screen.

| Control Keys                                      |                                                                                                    |
|---------------------------------------------------|----------------------------------------------------------------------------------------------------|
| $<\uparrow><\downarrow><\leftarrow><\rightarrow>$ | Move to select item                                                                                     |
| <enter></enter>                                   | Select Item                                                                                             |
| <esc></esc>                                       | Main Menu - Quit and not save changes into CMOS<br>Sub Menu - Exit current page and return to Main Menu |
| <page +="" up=""></page>                          | Increase the numeric value or make changes                                                              |
| <page -="" down=""></page>                        | Decrease the numeric value or make changes                                                              |
| <f1></f1>                                         | General help, for Setup Sub Menu                                                                        |
| <f2></f2>                                         | Item Help                                                                                               |
| <f5></f5>                                         | Load Previous Values                                                                                    |
| <f7></f7>                                         | Load Setup Defaults                                                                                     |
| <f10></f10>                                       | Save all CMOS changes                                                                                   |

### 3.2.1 Main Menu

Press <Del> to enter AMI BIOS CMOS Setup Utility, the Main Menu will appear on the screen. Use arrow keys to select among the items and press <Enter> to accept or enter the sub-menu.

| Aptio Setup Utility -<br>Main Advanced Chipset Boot Secu                                                                                                    | Copyright (C) 2014 American<br>rity Save & Exit                                                                                     | Megatrends, Inc.                                                                                                    |  |  |  |  |
|----------------------------------------------------------------------------------------------------|----------------------------------------------------------------------------------------------------|----------------------------------------------------------------------------------------------------|--|--|--|--|
| BIOS Information<br>BIOS Vendor<br>Core Version<br>Compliancy<br>Project Version<br>Build Date and Time<br>Power Type<br>Memory Information<br>Memory Clock<br>Total Memory | American Megatrends<br>4.6.5.4 0.06 x64<br>UEFI 2.3; PI 1.2<br>A225X020<br>09/19/2014 09:02:39<br>ATX<br>1066 MHZ<br>1008 MB (DDR3) | Set the Date. Use Tab to<br>switch between Date elements.                                                                              |  |  |  |  |
| System Date<br>System Time                                                                                                    | [Tue 09/23/2014]<br>[11:31:33]                                                                                                    | ++: Select Screen<br>11: Select Ttem                                                                                                   |  |  |  |  |
| Access Level                                                                                                    | Administrator                                                                                                    | Enter: Select<br>+/-: Change Opt.<br>F1: General Help<br>F2: Previous Values<br>F3: Optimized Defaults<br>F4: Save & Exit<br>ESC: Exit |  |  |  |  |
| Version 2.17.1246. Convright (C) 2014 American Megatrends Inc.                                                                                                    |                                                                                                    |                                                                                                    |  |  |  |  |

The Main BIOS setup screen has two main frames. The left frame displays all the options that can be configured. Grayed-out options cannot be configured; options in blue can. The right frame displays the key legend.

Above the key legend is an area reserved for a text message. When an option is selected in the left frame, it is highlighted in white. Often a text message will accompany it.

### System time / System date

Use this option to change the system time and date. Highlight System Time or System Date using the <Arrow> keys. Enter new values through the keyboard. Press the <Tab> key or the <Arrow> keys to move between fields. The date must be entered in MM/DD/YY format. The time must be entered in HH:MM:SS format.

### 3.2.2 Advanced BIOS Features

Select the Advanced tab from the AIMB-225 setup screen to enter the Advanced BIOS Setup screen. You can select any of the items in the left frame of the screen, to go to the sub menu for that item. You can display an Advanced BIOS Setup option by highlighting it using the <Arrow> keys. All Advanced BIOS Setup options are described in this section. The Advanced BIOS Setup screen is shown below. The sub menus are described on the following pages.

| Aptio Setup Utility – Copyright (C) 2014 American<br>Main Advanced Chipset Boot Security Save & Exit                                                                                                    | Megatrends, Inc.                                                                                                    |
|----------------------------------------------------------------------------------------------------|----------------------------------------------------------------------------------------------------|
| <ul> <li>PCI Subsystem Settings</li> <li>ACPI Settings</li> <li>Trusted Computing</li> <li>SS RTC Wake Settings</li> <li>CPU Configuration</li> <li>IDE Configuration</li> <li>USB Configuration</li> <li>Super IO Configuration</li> <li>H/W Monitor</li> <li>Serial Port Console Redirection</li> </ul> | <pre>PCI, PCI-X and PCI Express Settings.  ++: Select Screen 14: Select Item Enter: Select +/-: Change Opt. F1: General Help F2: Previous Values F3: Optimized Defaults F4: Save &amp; Exit</pre> |
|                                                                                                    | ESC: Exit                                                                                                    |
| Version 2.17.1246. Copyright (C) 2014 American M                                                                                                    | egatrends, Inc.                                                                                                    |

# Chapter 3 BIOS Operation

### 3.2.2.1 PCI Subsystem settings

| Aptio Setup Util<br>Advanced                                                                          | Lity – Copyright (C) 2014 Ameria                              | can Megatrends, Inc.                                                                                                  |  |  |  |  |
|----------------------------------------------------------------------------------------------------|---------------------------------------------------------------|----------------------------------------------------------------------------------------------------|--|--|--|--|
| PCI Bus Driver Version                                                                                | V 2.05.02                                                     | Value to be programmed into<br>PCI Latency Timer Register.                                                            |  |  |  |  |
| PCI Common Settings<br>PCI Latency Timer<br>VGA Palette Snoop<br>PERR# Generation<br>SERR# Generation | [32 PCI Bus Clocks]<br>[Disabled]<br>[Disabled]<br>[Disabled] |                                                                                                    |  |  |  |  |
| PCI Express Settings                                                                                  |                                                               |                                                                                                    |  |  |  |  |
|                                                                                                    |                                                               | <pre>fl: Select Item Enter: Select +/-: Change Opt. F1: General Help F2: Previous Values E3: Optimized Defaults</pre> |  |  |  |  |
|                                                                                                    |                                                               | F4: Save & Exit<br>ESC: Exit                                                                                          |  |  |  |  |
| Version 2.17.1246. Copyright (C) 2014 American Megatrends <u>, Inc.</u>                               |                                                               |                                                                                                    |  |  |  |  |

PCI Latency Time

The value to be programmed in PCI Latency Timer Register.

- VGA Palette Snoop Enables or Disables VGA Palette Registers Snooping.
- PERR# Generation Enables or Disables PCI Device to Generate PERR#.
- SERR# Generation Enables or Disables PCI Device to Generate SERR#.

### 3.2.2.2 ACPI Setting

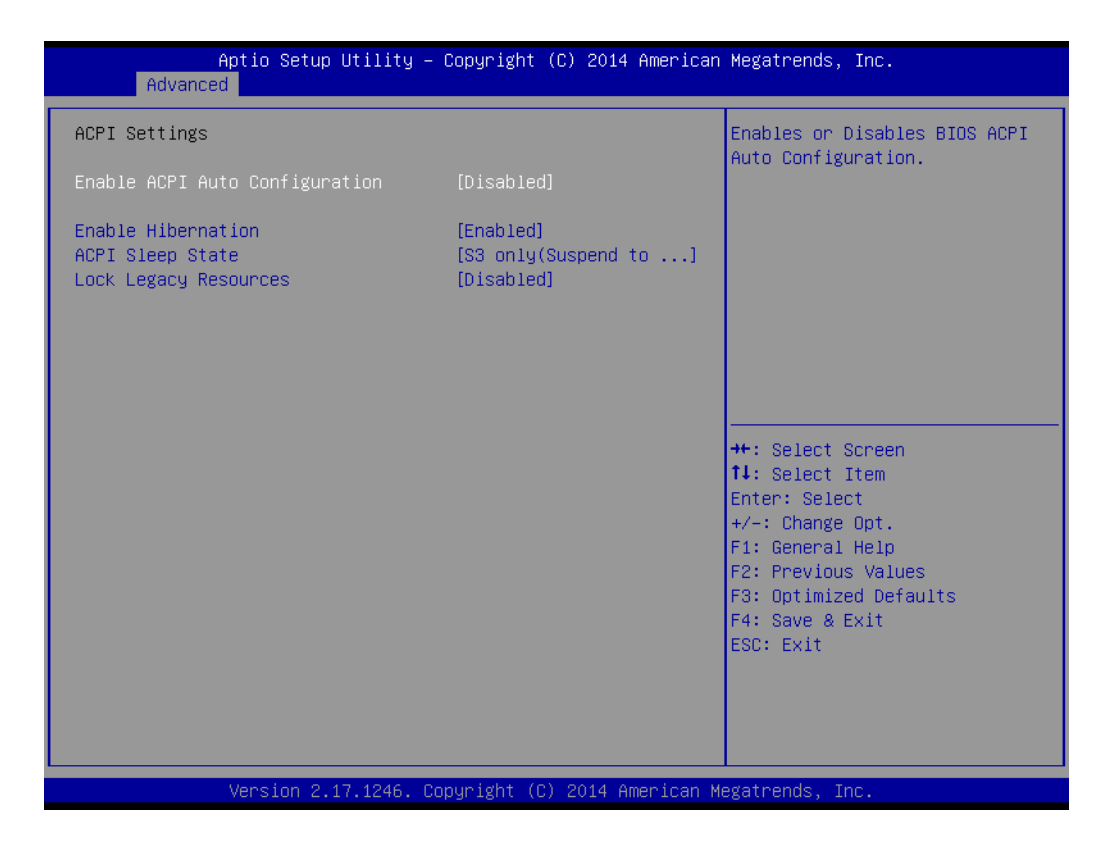

### Enable ACPI Auto Configuration

Enable or disable BIOS ACPI auto configuration.

### Enable Hibernation

Enables or Disables System ability to Hibernate (OS/S4 Sleep State). This option may be not effective with some OS.

### ACPI Sleep State Select ACPI sleep state the system will enter when the SUSPEND button is pressed.

### Lock Legacy Resources

Enables or Disables Lock of Legacy Resources.

# Chapter 3 BIOS Operation

### 3.2.2.3 Trusted Computing

To enable/disable TPM (TPM 1.1/1.2) set up in BIOS. TPM (Trusted Platform Module) is a secure key generator and key cache management component, enables protected storage of encryption keys and authentication credentials for enhanced security capabilities.

| Aptio Setup Utility -<br>Advanced                | Copyright (C) 2014 American          | Megatrends, Inc.                                                                                                    |
|--------------------------------------------------|--------------------------------------|----------------------------------------------------------------------------------------------------|
| Configuration<br>Security Device Support         | [Disable]                            | Enables or Disables BIOS<br>support for security device.<br>O.S. will not show Security<br>Device. TCG FEI protocol and                                                        |
| Current Status Information<br>SUPPORT TURNED OFF |                                      | INT1A interface will not be<br>available.                                                                                                    |
|                                                  |                                      | ++: Select Screen<br>11: Select Item<br>Enter: Select<br>+/-: Change Opt.<br>F1: General Help<br>F2: Previous Values<br>F3: Optimized Defaults<br>F4: Save & Exit<br>ESC: Exit |
| Version 2.17.1246. C                             | opyright (C) 2014 Ame <u>rican</u> ⊬ | egatrends, Inc.                                                                                                    |

TPM SUPPORT

Disable/Enable TPM function.

### 3.2.2.4 S5 RTC Wake Settings

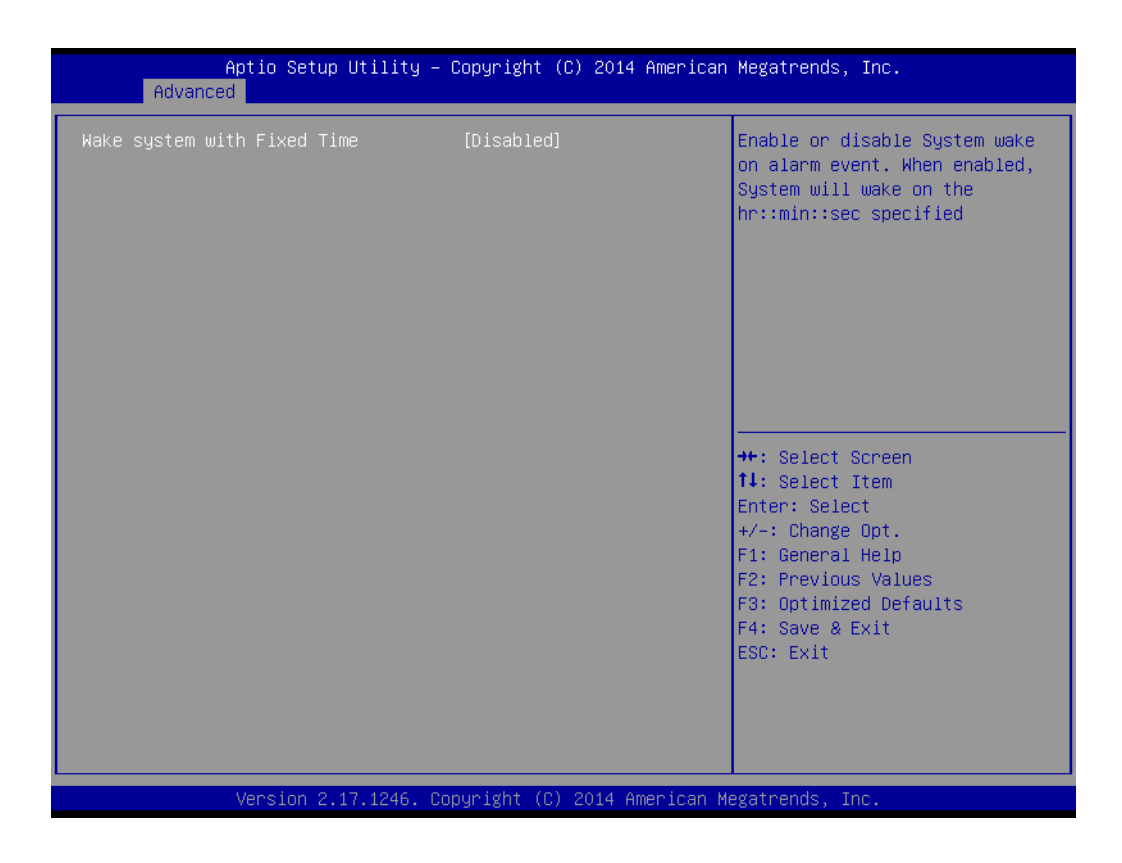

### Wake system with fixed time

Enable or disable system wake on alarm event.

# Chapter 3 BIOS Operation

### 3.2.2.5 CPU Configuration

| Aptio Setup Utility – C<br>Advanced                                                              | Copyright (C) 2014 American                                                             | Megatrends, Inc.                                                                                                    |  |  |  |  |
|--------------------------------------------------------------------------------------------------|-----------------------------------------------------------------------------------------|----------------------------------------------------------------------------------------------------|--|--|--|--|
| CPU Configuration                                                                                |                                                                                         | Enable/disable the generation                                                                                                    |  |  |  |  |
| Module Version: 4.6.5.4 MullinsPI 014<br>AGESA Version : 1.0.0.3                                 | Module Version: 4.6.5.4 MullinsPI 014<br>AGESA Version : 1.0.0.3                        |                                                                                                    |  |  |  |  |
| PSS Support<br>PSTATE Adjustment<br>PPC Adjustment<br>NX Mode<br>SVM Mode<br>C6 Mode<br>CPB Mode | [Enabled]<br>[PState 0]<br>[PState 0]<br>[Enabled]<br>[Enabled]<br>[Disabled]<br>[Auto] |                                                                                                    |  |  |  |  |
| ▶ Node 0 Information                                                                             |                                                                                         | <pre>++: Select Screen 11: Select Item Enter: Select +/-: Change Opt. F1: General Help F2: Previous Values F3: Optimized Defaults F4: Save &amp; Exit ESC: Exit</pre> |  |  |  |  |
| Version 2.17.1246. Cop                                                                           | yyright (C) 2014 American M                                                             | egatrends, Inc.                                                                                                    |  |  |  |  |

### PSS Support

This item allows you to enable or disable the ACPI \_PPC, \_PSS, and \_PCT objects.

 PSTATE Adjustment This item allows you to provide P-state level.

### PPC Adjustment

This item allows you to provide \_PPC object.

### NX mode

This item allows you to enable or disable the No-execute page protection function.

### SVM mode

This item allows you to enable or disable the CPU virtualization.

### C6 mode

This item allows you to auto or disable C6 function.

### CPB mode

This item allows you to auto or disable CPB.

### 3.2.2.6 IDE Configuration

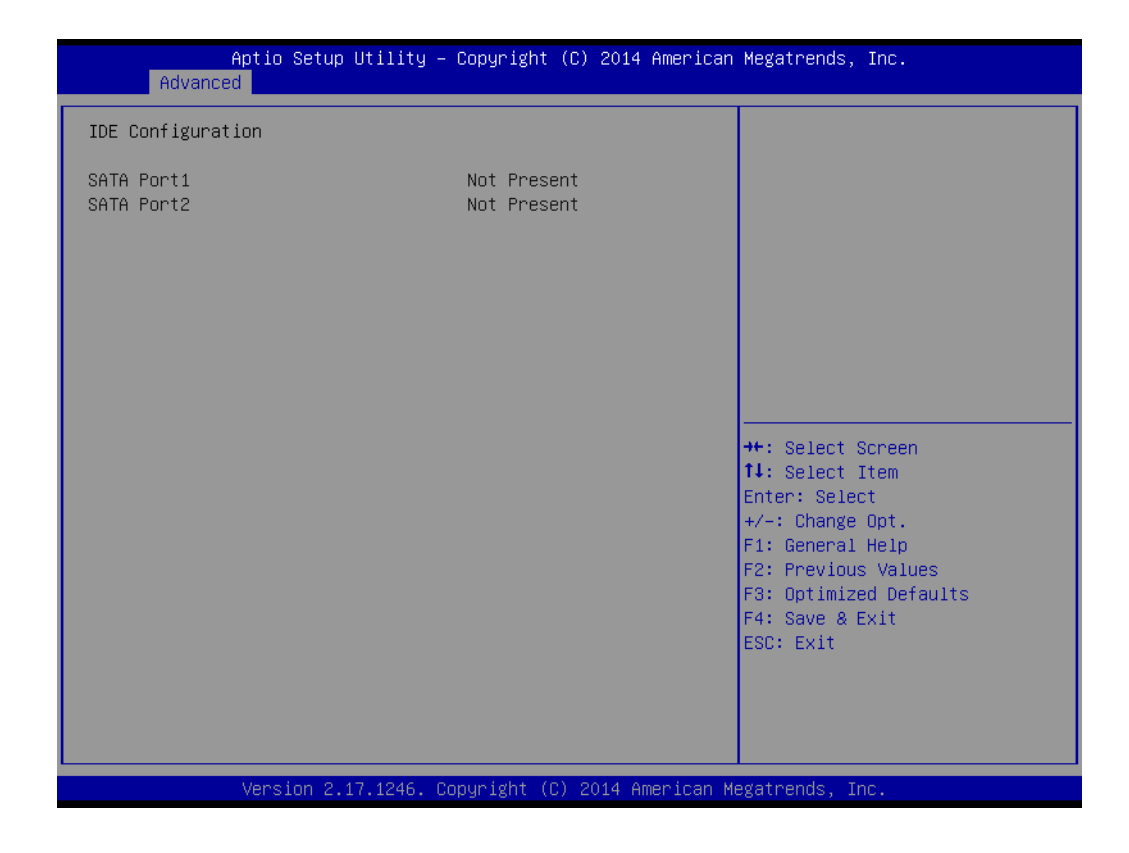

IDE Configuration

Display SATA Port1 / SATA Port2 information.

### 3.2.2.7 USB Configuration

| Aptio Setup Utility -<br>Advanced                                                       | Copyright (C) 2014 American                       | Megatrends, Inc.                                                |
|-----------------------------------------------------------------------------------------|---------------------------------------------------|-----------------------------------------------------------------|
| USB Configuration                                                                       |                                                   | Enables Legacy USB support.                                     |
| USB Module Version                                                                      | 8.10.31                                           | support if no USB devices are<br>connected. DISABLE option will |
| USB Devices:<br>1 Drive, 2 Hubs                                                         |                                                   | keep USB devices available<br>only for EFI applications.        |
| Legacy USB Support<br>XHCI Hand-off<br>EHCI Hand-off<br>USB Mass Storage Driver Support | [Enabled]<br>[Enabled]<br>[Disabled]<br>[Enabled] |                                                                 |
| USB hardware delays and time-outs:                                                      |                                                   |                                                                 |
| USB transfer time-out                                                                   | [20 sec]                                          | ++: Select Screen                                               |
| Device reset time-out<br>Device power-up delay                                          | [20 sec]<br>[Auto]                                | I∔: Select Item<br>Enter: Select                                |
|                                                                                         |                                                   | +/−: Change Opt.                                                |
| Mass Storage Devices:                                                                   | [Auto]                                            | F1: General Help                                                |
| Generic Stokade Device 9407                                                             | [Huto]                                            | F3: Optimized Defaults                                          |
|                                                                                         |                                                   | F4: Save & Exit                                                 |
|                                                                                         |                                                   | ESC: Exit                                                       |
|                                                                                         |                                                   |                                                                 |
|                                                                                         |                                                   |                                                                 |
|                                                                                         |                                                   |                                                                 |
| Version 2.17.1246. Co                                                                   | pyright (C) 2014 American M                       | egatrends, Inc.                                                 |

### Legacy USB support

Enables support for legacy USB. Auto option disables legacy support if no USB devices are connected.

### XHCI Hand-off

This is a workaround for OS without XHCI hand-off support. The XHCI ownership change should claim by XHCI driver.

### EHCI Hand-off

This is a workaround for OS without EHCI hand-off support. The EHCI ownership change should claim by EHCI driver.

### ■ USB Mass Storage Driver Support

USB transfer time-out

Time-out value for control, bulk, and interrupt transfers.

### Device reset time-out

USB mass storage device starts unit command time-out.

### Device power-up delay

Maximum time the device will take before it properly report itself to the host controller.

### Mass Storage Devices

Shows USB mass storage device information.

### 3.2.2.8 Super IO Configuration

| Aptio Setup Utility -<br>Advanced                                                                                                    | Copyright (C) 2014 American            | Megatrends, Inc.                                                                                                    |
|----------------------------------------------------------------------------------------------------|----------------------------------------|----------------------------------------------------------------------------------------------------|
| Super IO Configuration                                                                                                    |                                        | Set Parameters of Serial Port<br>1 (COMA)                                                                                              |
| Super IO Chip<br>> Serial Port 1 Configuration<br>> Serial Port 2 Configuration<br>> Serial Port 3 Configuration<br>> Serial Port 4 Configuration<br>> Serial Port 5 Configuration<br>> Parallel Port Configuration<br>> Digital I/O Configuration | NCT6106D                               |                                                                                                    |
| Smart Fan Function<br>▶ Smart Fan Mode Configuration                                                                                                    | [Enabled]                              |                                                                                                    |
| Watch Dog Timer<br>Case Open Warning<br>Wake On Ring                                                                                                    | [Disabled]<br>[Disabled]<br>[Disabled] | Enter: Select<br>+/-: Change Opt.<br>F1: General Help<br>F2: Previous Values<br>F3: Optimized Defaults<br>F4: Save & Exit<br>ESC: Exit |
| Version 2.17.1246. Co                                                                                                    | pyright (C) 2014 American M            | egatrends, Inc.                                                                                                    |

### Smart Fan Function

This item allows you to enable/disable CPU cooler smart function.

### Watch Dog Timer This item allows you to enable/disable the watchdog timer.

 Case Open Warning This item will allow to enable/disable case open warning.

### Wake on Ring

Disable/Enable RI wake event.

# Chapter 3 BIOS Operation

### 3.2.2.9 H/W Monitor

| Aptio Setup Uti.<br>Advanced                                                                                                    | Lity – Copyright (C) 2014 Am                                                                                                   | erican Megatrends, Inc.                                                                                                    |
|----------------------------------------------------------------------------------------------------|----------------------------------------------------------------------------------------------------|----------------------------------------------------------------------------------------------------|
| Pc Health Status<br>SYSTEM Temperature<br>CPU Temperature<br>CPUFAN1 Speed<br>SYSFAN1 Speed<br>VCORE<br>SVSB<br>SV<br>12V<br>AVCC<br>VCC3V | : +44°C<br>: +41°C<br>: 3000 RPM<br>: N/A<br>: +1.384 V<br>: +5.096 V<br>: +5.135 V<br>: +12.096 V<br>: +3.344 V<br>: +3.344 V | Enabled or Disabled CPU<br>Warning Temperature function                                                                                                    |
| VSB3<br>VBAT<br>CPU Warning Temperature<br>ACPI Shutdown Temperature                                                                       | : +3.312 V<br>: +3.024 V<br>[Disabled]<br>[Disabled]                                                                           | <pre>++: Select Screen 11: Select Item Enter: Select +/-: Change Opt. F1: General Help F2: Previous Values F3: Optimized Defaults F4: Save &amp; Exit ESC: Exit</pre> |

### CPU Warning Temperature

Use this to set the CPU warning temperature threshold. When the system reaches the warning temperature, the speaker will beep.

### ACPI Shutdown Temperature

Use this to set the ACPI shutdown temperature threshold. When the system reaches the shutdown temperature, it will be automatically shut down by ACPI OS to protect the system from overheating damage.

### 3.2.2.10 Serial Port Console Redirection

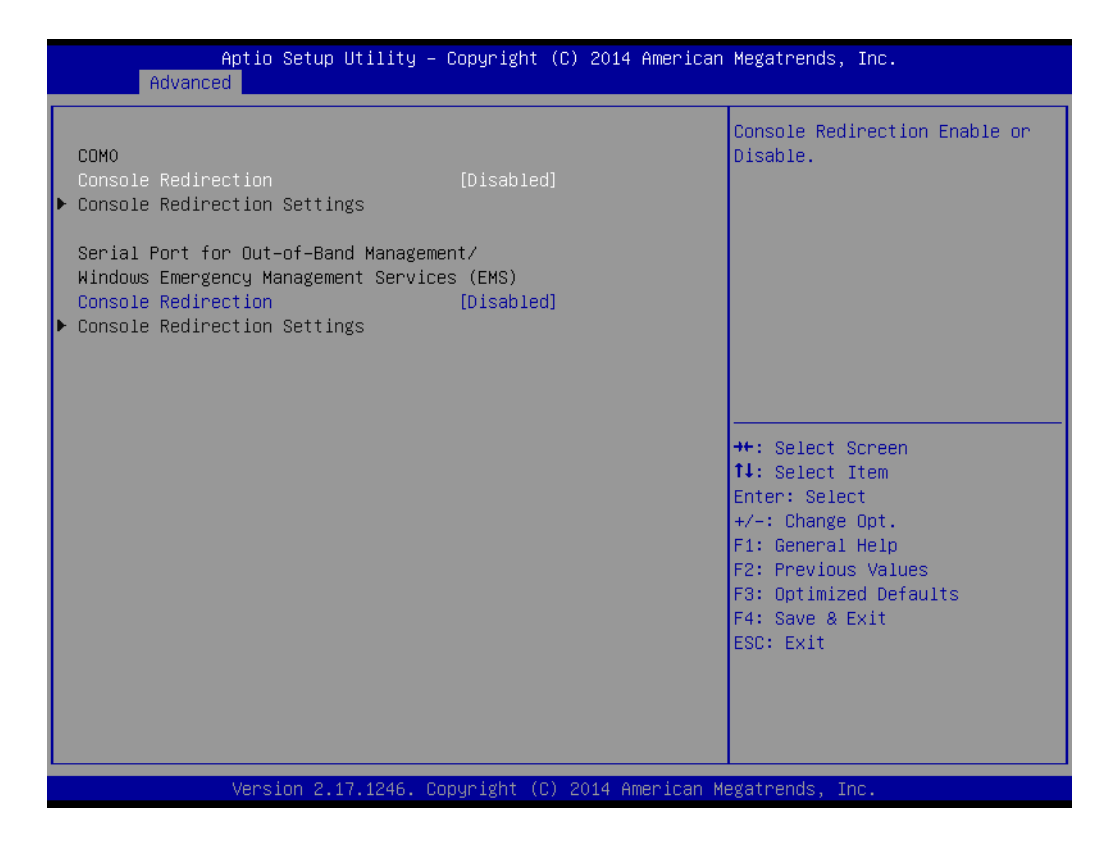

### Console Redirection

This item allows users to enable or disable console redirection for Microsoft Windows Emergency Management Services (EMS).

### 3.2.3 Chipset

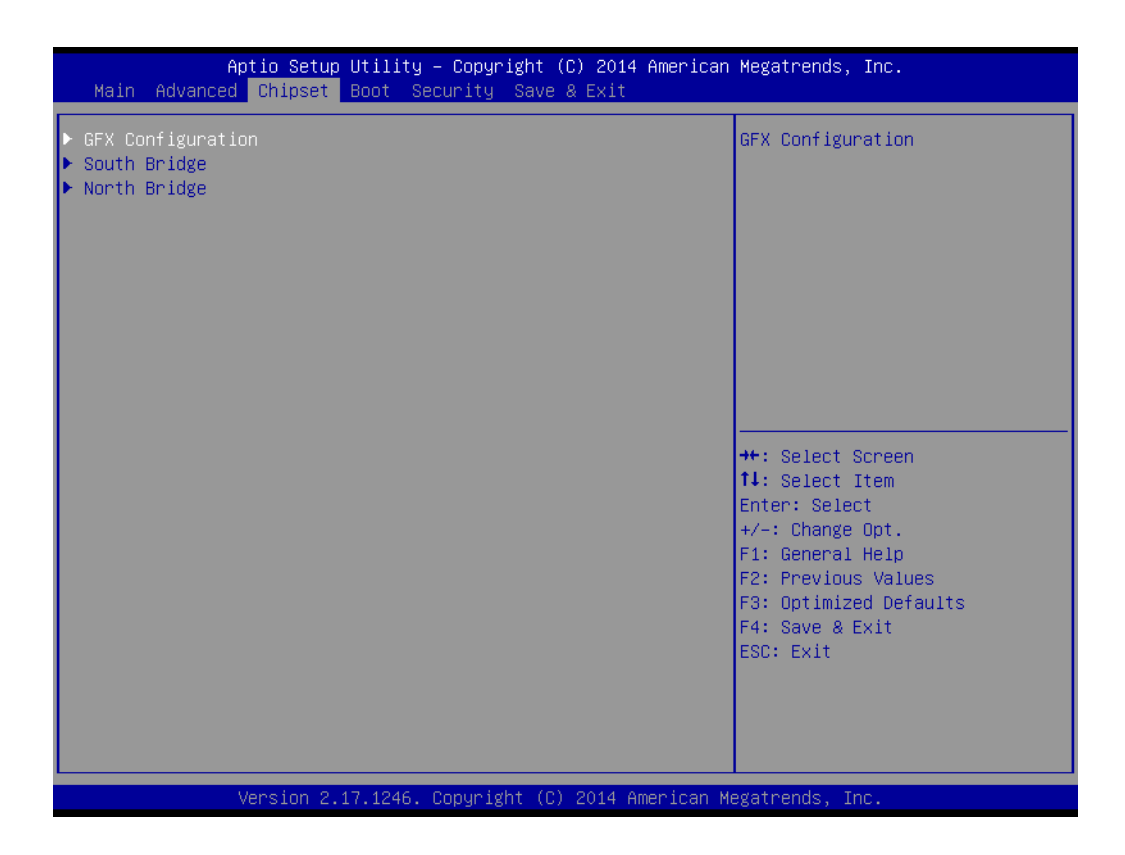

- GFX Configuration Details of display items.
- South Bridge Configuration Details of South bridge items.
- North Bridge Configuration Detail of North Bridge items.

### 3.2.3.1 GFX Configuration

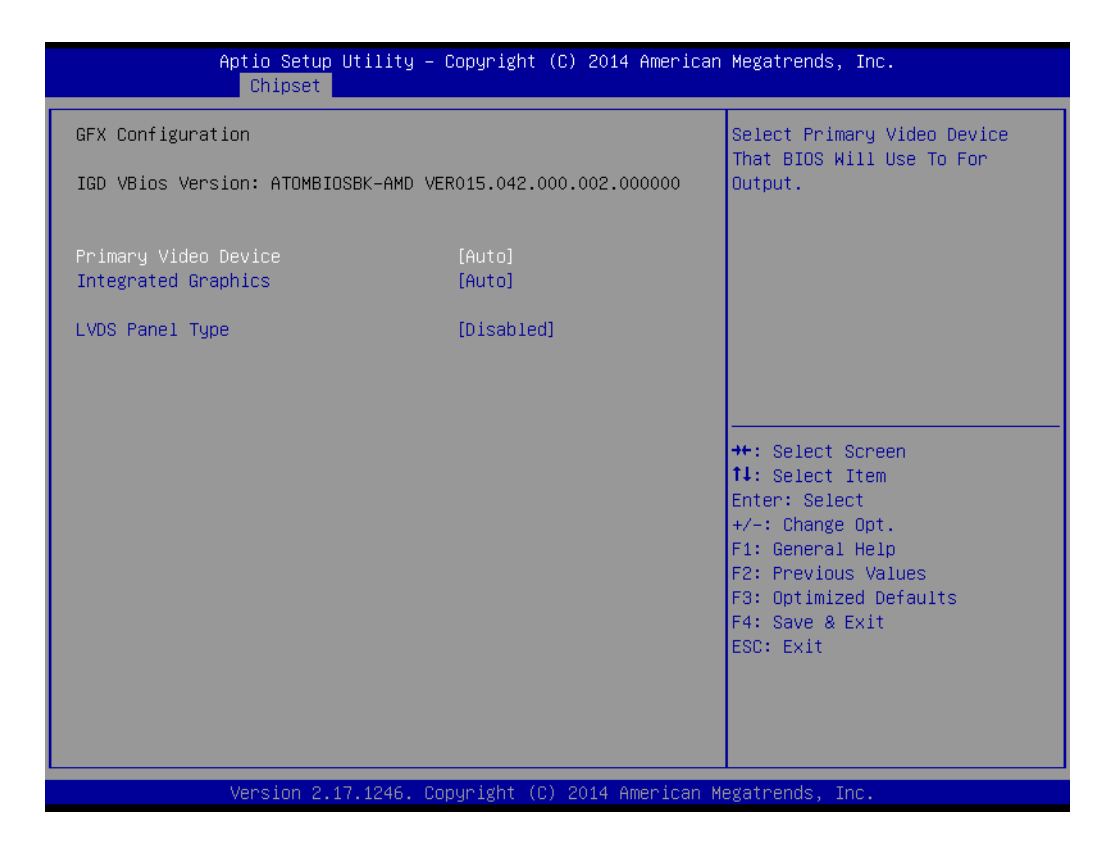

- Primary Video Device Select main display outputs when add-on cards are used.
- Integrated Graphics Select SOC display outputs.
- LVDS Panel Type Select LVDS panel types of resolution.

### 3.2.3.2 SB Configuration

| Aptio Setup Utility -<br>Chipset                                                                                                    | Copyright (C) 2014 American | Megatrends, Inc.                                                                                                    |  |
|----------------------------------------------------------------------------------------------------|-----------------------------|----------------------------------------------------------------------------------------------------|--|
| AMD Reference Code Version :                                                                                                    | Mullins PI 1.0.0.3          | Options For SATA Configuration                                                                                                    |  |
| <ul> <li>SB SATA Configuration</li> <li>SB USB Configuration</li> <li>SB HD Azalia Configuration</li> <li>PCI Express Configuration</li> </ul> |                             |                                                                                                    |  |
| LAN1 Controller<br>Lan1 Option-ROM                                                                                                    | [Enabled]<br>[Disabled]     |                                                                                                    |  |
| LAN2 Controller<br>Lan2 Option-ROM                                                                                                    | [Enabled]<br>[Disabled]     |                                                                                                    |  |
| PCIE Wake<br>Restore On AC Power Loss                                                                                                    | [Disabled]<br>[Power Off]   | <pre> ++: Select Screen 14: Select Item Enter: Select +/-: Change Opt. F1: General Help F2: Previous Values F3: Optimized Defaults F4: Save &amp; Exit ESC: Exit</pre> |  |
| Version 2.17.1246. Copyright (C) 2014 American Megatrends, Inc.                                                                                |                             |                                                                                                    |  |

- SB SATA Configuration Options for SATA configuration.
- SB USB Configuration Options for USB configuration.
- SB HD Azalia Configuration Options for SB azalia.
- PCI Express Configuration
   Options for PCI express configuration

### 3.2.3.3 North Bridge Configuration

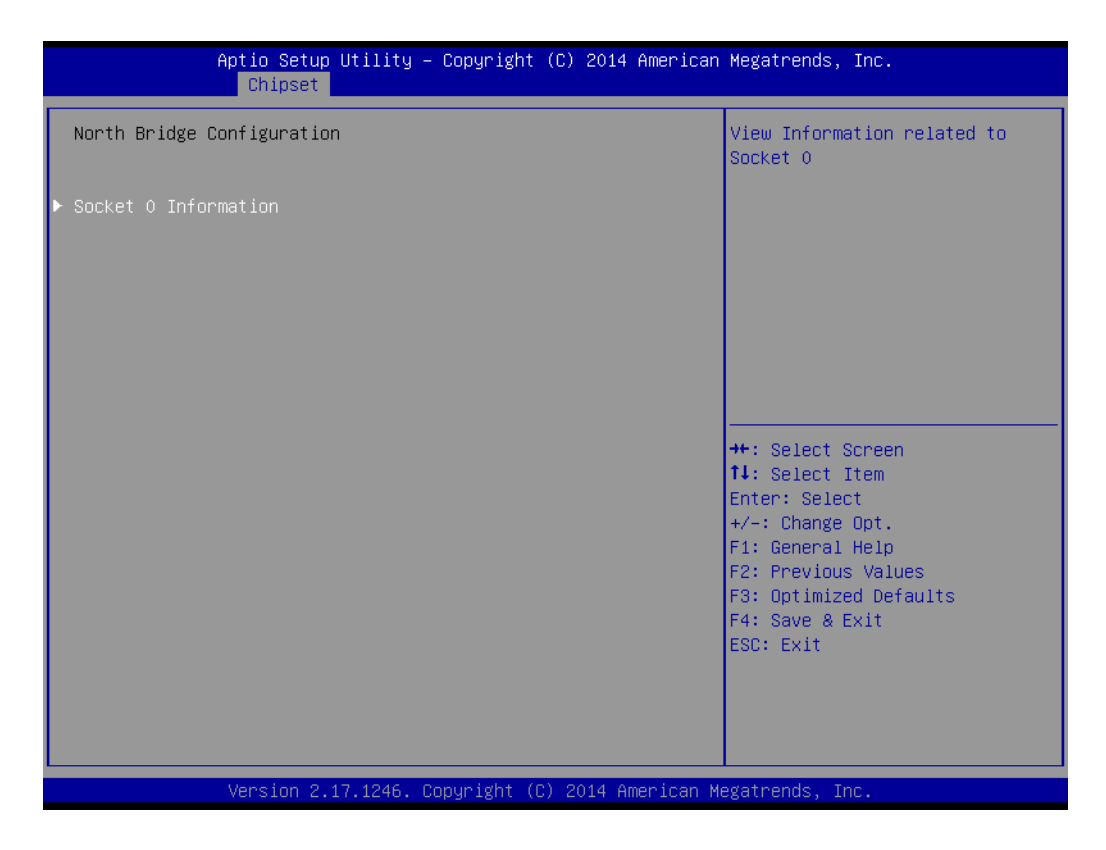

# Chapter 3 BIOS Operation

### 3.2.4 Boot

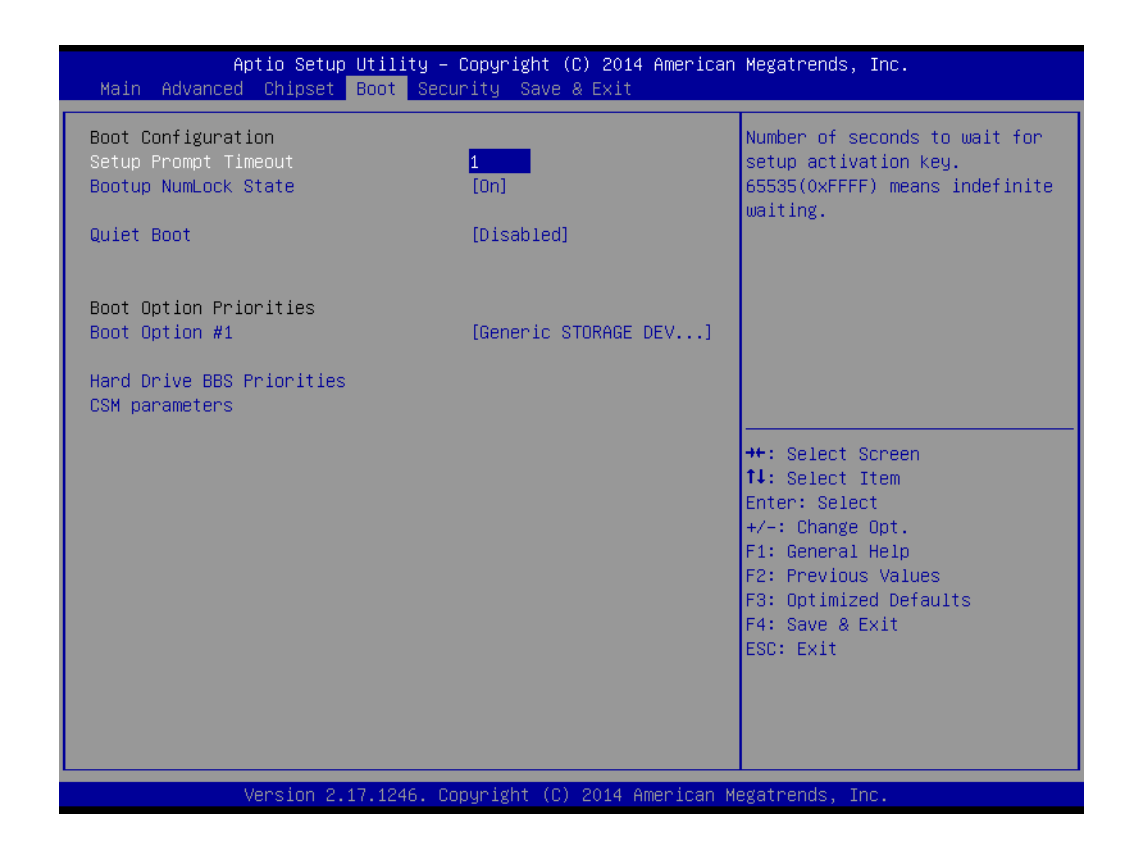

Setup Prompt Timeout

This item allows you to change number of seconds to wait for setup activation key.

- Bootup NumLock State Select the Power-on state for Numlock.
- Quiet Boot If this option is set to Disabled, the BIOS display normal POST messages. If Enabled, an OEM Logo is shown instead of POST messages.
- Boot Option Priorities Set the system boot order.

### 3.2.5 Security

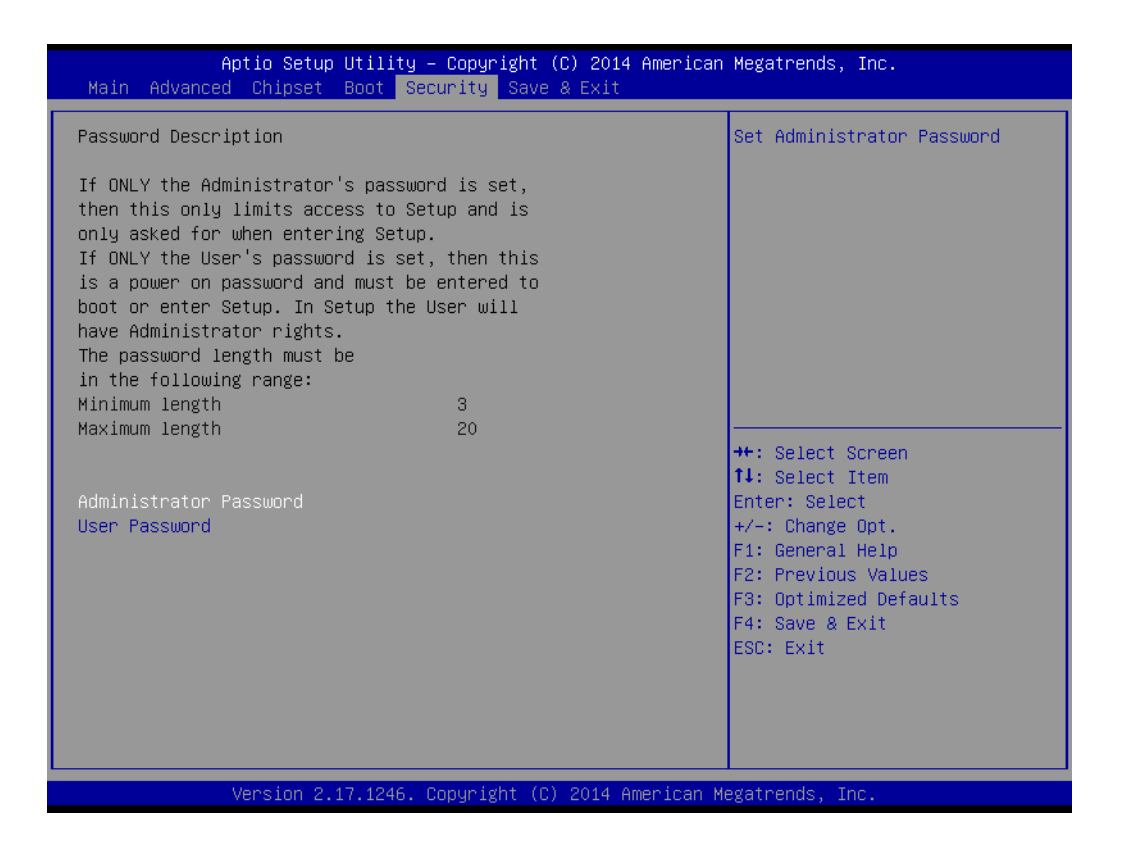

Select Security Setup from the AIMB-225 Setup main BIOS setup menu. All Security Setup options, such as password protection and virus protection are described in this section. To access the sub menu for the following items, select the item and press <Enter>: Change Administrator / User Password.

### 3.2.6 Save & Exit

| Save Changes and Exit<br>Discard Changes and Exit<br>Save Changes and Reset<br>Discard Changes and Reset<br>Save Options | Attempts to Launch EFI Shell<br>application (Shellx64.efi)<br>from one of the available<br>filesystem devices                                                         |
|----------------------------------------------------------------------------------------------------|----------------------------------------------------------------------------------------------------|
| Save Changes<br>Discard Changes<br>Restore Defaults<br>Save as User Defaults<br>Restore User Defaults                    |                                                                                                    |
| Boot Override<br>Generic STORAGE DEVICE 9407<br>Launch EFI Shell from filesystem device                                  | <pre>++: Select Screen fl: Select Item Enter: Select +/-: Change Opt. F1: General Help F2: Previous Values F3: Optimized Defaults F4: Save &amp; Exit ESC: Exit</pre> |

### Save Changes and Exit

This item allows you to exit system setup after saving changes.

### Discard Changes and Exit This item allows you to exit system setup without saving any changes.

- Save Changes and Reset This item allows you to reset the system after saving the changes.
- Discard Changes and Reset This item allows you to rest system setup without saving any changes.

## Save Changes

This item allows you to save changes done so far to any of the options.

- Discard Changes This item allows you to discard changes done so far to any of the options.
- Restore Defaults This item allows you to restore/load default values for all the options.
- Save as User Defaults This item allows you to save the changes done so far as user defaults.

### Restore User Defaults This item allows you to restore the user defaults to all the options.

### Boot Override

Boot device select can override your boot priority.

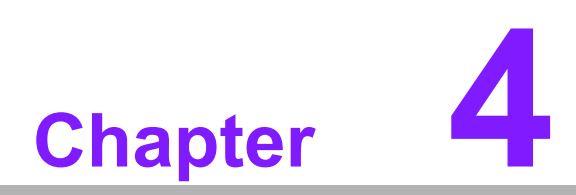

Software Introduction & Service

# 4.1 Introduction

The mission of Advantech Embedded Software Services is to "Enhance quality of life with Advantech platforms and Microsoft® Windows® embedded technology." We enable Windows® Embedded software products on Advantech platforms to more effectively support the embedded computing community. Customers are freed from the hassle of dealing with multiple vendors (hardware suppliers, system integrators, embedded OS distributors) for projects. Our goal is to make Windows® Embedded Software solutions easily and widely available to the embedded computing community.

# 4.2 Value-Added Software Services

Software API: An interface that defines the ways by which an application program may request services from libraries and/or operating systems. Provides not only the underlying drivers required but also a rich set of user-friendly, intelligent and integrated interfaces, which speeds development, enhances security and offers add-on value for Advantech platforms. It plays the role of catalyst between developer and solution, and makes Advantech embedded platforms easier and simpler to adopt and operate with customer applications.

### 4.2.1 Software API

### 4.2.1.1 Control

GPIO

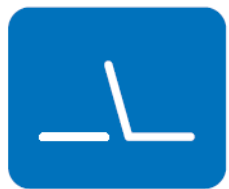

**SMBus** 

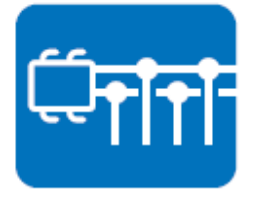

General Purpose Input/Output is a flexible parallel interface that allows a variety of custom connections. Allows users to monitor the level of signal input or set the output status to switch on/off the device. Our API also provide Programmable GPIO, which allows developers to dynamically set the GPIO input or output status.

SMBus is the System Management Bus defined by Intel Corporation in 1995. It is used in personal computers and servers for low-speed system management communications. The SMBus API allows a developer to interface a embedded system environment and transfer serial messages using the SMBus protocols, allowing multiple simultaneous device control.

### 4.2.1.2 Display

### **Brightness Control**

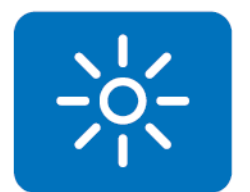

The Brightness Control API allows a developer to access embedded devices and easily control brightness.

### Backlight

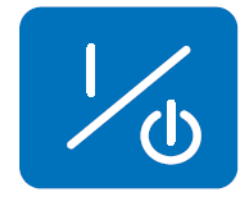

The Backlight API allows a developer to control the backlight (screen) on/off in embedded devices.

### 4.2.1.3 Monitor

### Watchdog

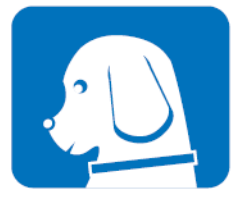

A watchdog timer (WDT) is a device that performs a specific operation after a certain period of time if something goes wrong and the system does not recover on its own. A watchdog timer can be programmed to perform a warm boot (restarting the system) after a certain number of seconds.

**Hardware Monitor** 

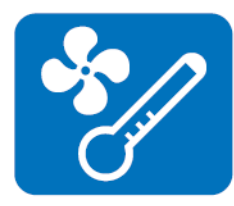

The Hardware Monitor (HWM) API is a system health supervision API that inspects certain condition indexes, such as fan speed, temperature and voltage.

### 4.2.1.4 Power Saving

### **CPU Speed**

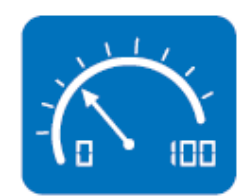

Makes use of Intel SpeedStep technology to save power consumption. The system will automatically adjust the CPU speed depending on the system loading.

### System Throttling

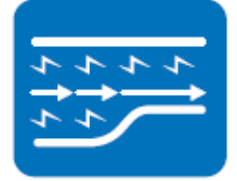

Refers to a series of methods for reducing power consumption in computers by lowering the clock frequency. This API allows the user to adjust the clock from 87.5% to 12.5%.

### 4.2.2 Software Utility

### **BIOS Flash**

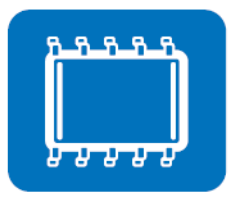

The BIOS Flash utility allows customers to update the flash ROM BIOS version, or use it to back up current BIOS by copying it from the flash chip to a file on customers' disk. The BIOS Flash utility also provides a command line version and an API for fast implementation into customized applications.

### **Embedded Security ID**

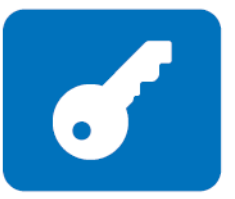

The embedded application is the most important property of a system integrator. It contains valuable intellectual property, design knowledge and innovation, but it is easy to be copied! Embedded Security ID utility which provides reliable security functions for customers to secure their application data within embedded BIOS.

### Monitoring

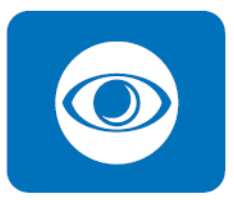

The Monitoring is a utility for customer to monitor the system health, like voltage, CPU and system temperature and fan speed. These items are important to a device, if the critical errors occur and are not solved immediately, permanent damage may be caused.

### Flash Lock

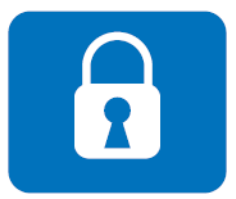

Flash Lock is a mechanism to bind the Board and CF card (SQFlash) together. User can "Lock" SQFlash via Flash Lock function and "Unlock" by BIOS while booting. A locked SQFlash cannot be read by any card reader or boot from other platforms without a BIOS with "Unlock" feature.

eSOS

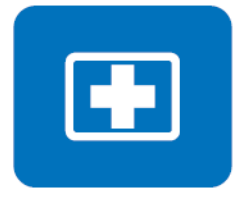

The eSOS is a small OS stored in BIOS ROM. It will boot up in case of a main OS crash. It will diagnose the hardware status, and then send an e-mail to the designated administrator. The eSOS also provide for remote connection via Telnet server and FTP server so the administrator can attempt to rescue the system. Note: This function requires BIOS customization.
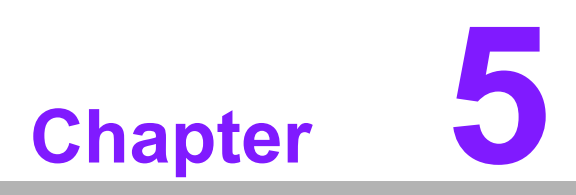

Chipset Software Installation Utility

#### 5.1 Before You Begin

To facilitate the installation of the enhanced display drivers and utility software, read the instructions in this chapter carefully. The drivers for the AIMB-225 are located on the software installation CD. The driver in the folder of the driver CD will guide and link you to the utilities and drivers under a Windows system. Updates are provided via Service Packs from Microsoft\*.

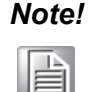

The files on the software installation CD are compressed. Do not attempt to install the drivers by copying the files manually. You must use the supplied SETUP program to install the drivers.

Before you begin, it is important to note that most display drivers need to have the relevant software application already installed in the system prior to installing the enhanced display drivers. In addition, many of the installation procedures assume that you are familiar with both the relevant software applications and operating system commands. Review the relevant operating system commands and the pertinent sections of your application software's user manual before performing the installation.

#### 5.2 Introduction

The AMD Chipset Software Installation (CSI) utility installs the Windows INF files that outline to the operating system how the chipset components will be configured. This is needed for the proper functioning of the following features:

- Core PCI PnP services
- IDE Ultra ATA 100/66/33 and Serial ATA interface support
- USB 1.1/2.0 support (USB 2.0 driver needs to be installed separately for Win98)
- Identification of AMD chipset components in the Device Manager
- Integrates superior video features. These include filtered sealing of 720 pixel DVD content, and MPEG-2 motion compensation for software DVD

#### Note!

This utility is used for the following versions of Windows, and it has to be installed **before** installing all the other drivers:

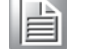

Windows 7
 Windows 8.1

## 5.3 Windows 7 Driver Setup

1. Insert the driver CD into your system's CD-ROM drive. You can see the driver folder items. Navigate to the "Chipset" folder and click "infinst\_autol.exe" to complete the installation of the driver.

| and it all laboration from the                                                                                                    | A little lands            |                        |                |                          |
|----------------------------------------------------------------------------------------------------|---------------------------|------------------------|----------------|--------------------------|
| 😋 🔵 🗸 🖕 • 電振 • 本標磁碼 (D:) • AIMB                                                                                                    | AIMB-225 + 00             | NPI + 06PVT_A101-3 + A | IMB-225 DRIVER | • 4 提示 AIMB-225 DRIVER 👂 |
| 组合管理 - 加入至媒體種 - 共用對象                                                                                                    | <ul> <li>新增資料爽</li> </ul> |                        |                | <b>.</b> • <b>.</b> •    |
| ★ 我的根果<br>● 下数<br>■ 具型<br>別 希近的位置<br>○ 採種種                                                                                                    | AUDIO                     | CHIPSET                | LAN            |                          |
| <ul> <li>○ (本)</li> <li>○ (本)</li> <li>○ (本)</li> <li>○ (本)</li> <li>○ (本)</li> <li>○ (本)</li> <li>○ (本)</li> <li>○ (本)</li> <li>○ (本)</li> <li>○ (本)</li> <li>○ (本)</li> <li>○ (本)</li> <li>○ ((-1))</li> <li>○ ((-1))</li> <!--</th--><th></th><th></th><th></th><th></th></ul> |                           |                        |                |                          |
| ▶ 電腦<br>▲ 本限磁環 (C)<br>二 本線磁環 (D.)                                                                                                    |                           |                        |                | 攝取要預覽的編編。                |
| public (Vaclas) (H)     Tools (Vaclas) (H)     Solar (Vaclas) (H)     SAP, training, material (Vaclas) (S)     SMB-ADV-ADS (Vadstp) advanus-file     Projects-Report (V1721613.223).Advar     FIFUPLCAD (Vadstp) (C)     Advances. File (Vadstp) (C)                                                                                                    |                           |                        |                |                          |
|                                                                                                    |                           |                        |                |                          |
| <b>ஷ</b> 網路                                                                                                    |                           |                        |                |                          |

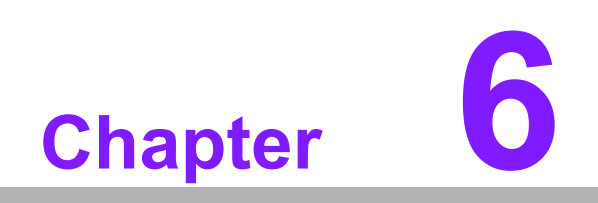

**Graphics Setup** 

#### 6.1 Introduction

To benefit from the AMD G-series integrated graphics controller, you need to install the graphic driver.

#### 6.2 Windows 7/8.1

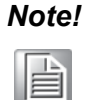

Before installing this driver, make sure the CSI utility has been installed in your system. See Chapter 5 for information on installing the CSI utility.

Insert the driver CD into your system's CD-ROM drive. You can see the driver folders items. Navigate to the "Graphic" folder and click "setup.exe" to complete the installation of the drivers for Windows 7 and Windows 8.1.

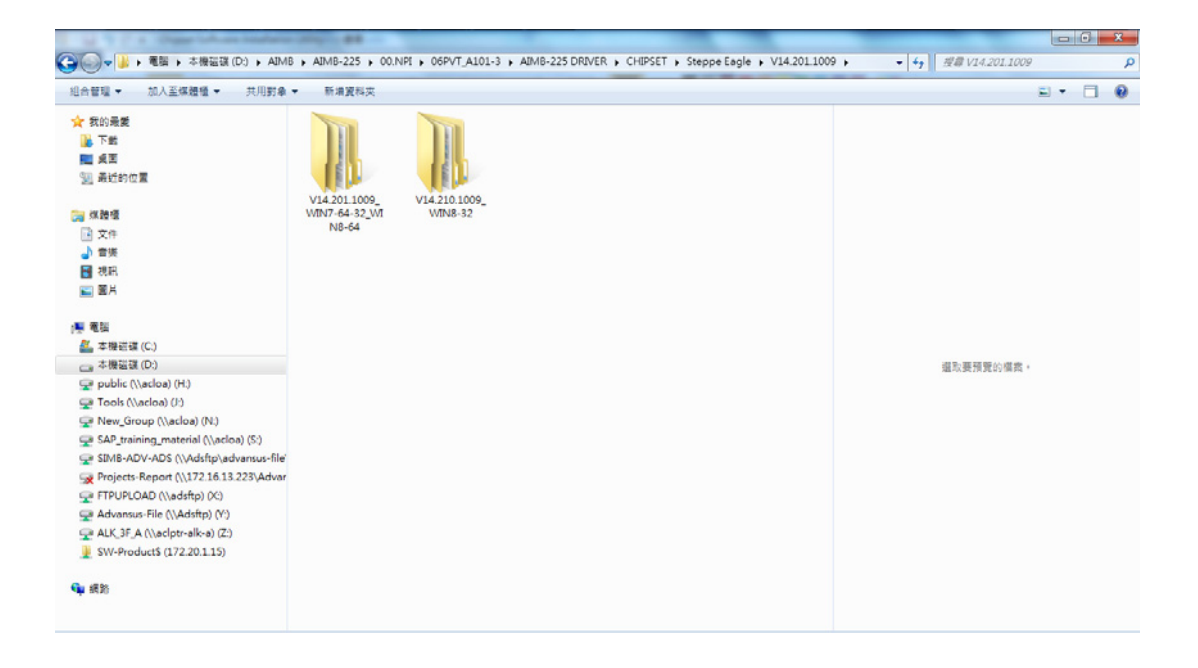

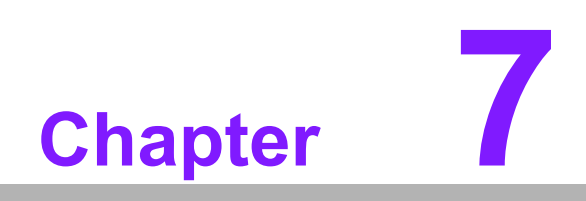

LAN Configuration

#### 7.1 Introduction

The AIMB-225 has dual Gigabit Ethernet LANs via dedicated PCI Express x1 lanes (Realtek RTL8111G for LAN1&2) that offer bandwidth of up to 500 MB/sec, eliminating the bottleneck of network data flow and incorporating Gigabit Ethernet at 1000 Mbps.

#### 7.2 Features

- Integrated 10/100/1000 Mbps transceiver
- 10/100/1000 Mbps triple-speed MAC
- High-speed RISC core with 24-KB cache
- On-chip voltage regulation
- Wake-on-LAN (WOL) support
- PCI Express x4 host interface

#### 7.3 Installation

#### Note!

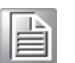

Before installing the LAN drivers, make sure the CSI utility has been installed on your system. See Chapter 5 for information on installing the CSI utility.

The AIMB-225's Realtek RTL8111G (LAN1&LAN2) Gigabit integrated controllers support all major network operating systems. However, the installation procedure varies from system to system. Please find and use the section that provides the driver setup procedure for the operating system you are using.

# Chapter 7 LAN Configuration

# 7.4 Windows 7/8.1 Driver Setup

Insert the driver CD into your system's CD-ROM drive. Select the LAN folder then navigate to the directory for your OS.

| 😋 🚽 🔒 🖡 電腦 🖡 本機钽硼 (D.) 🖡 AIMB                                                                                                    | ▶ AIMB-225 ▶ 00.NPI ▶ 06PVT_A101-3 ▶ AIMB-225 DRIVER ▶ LAN ▶ | ▼ 4) []]@[AN Ø |
|----------------------------------------------------------------------------------------------------|--------------------------------------------------------------|----------------|
| 組合管理 ▼ 加入至煤證櫃 ▼ 共用到象 ▼                                                                                                    | 新增資料夾                                                        |                |
| ★ 我的最美<br>課 下戦<br>置 桌面<br>包 最近的位置                                                                                                    |                                                              |                |
| <ul> <li>○ (本静信)</li> <li>○ (本静信)</li> <li>○ (本静)</li> <li>● (初月)</li> <li>○ (副片)</li> </ul>                                                                                                    |                                                              |                |
| ● 電話<br>本程田语 (C)<br>本程田语 (C)<br>本程田语 (C)<br>고 本程田语 (C)<br>고 하는(Nacloa) (H)<br>Tools (Nacloa) (H)<br>StaP training_material (Nacloa) (S)<br>SIMB-ADV-ADS (NAdsftp) Advanus-file<br>Project-Report (N27216.13.223/Advanus<br>FTPUPLOAD (Nadsftp) (C)<br>Advanus-File (NAdsftp) (Y)<br>Advanus-File (NAdsftp) (Y)<br>Advanus-File (NAdsftp) (Y)<br>Advanus-File (NAdsftp) (Y)<br>Advanus-File (Nadsftp) (Y)<br>Advanus-File (Nadsftp) (Y)<br>Advanus |                                                              | 道取要预置的慎重。      |
| ¥ SW-Products (172.20.1.15)                                                                                                    |                                                              |                |

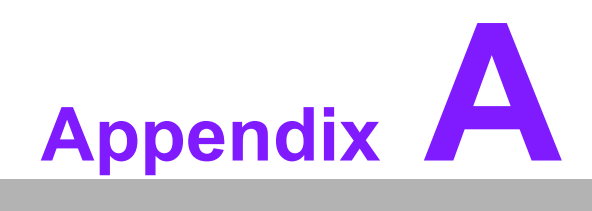

Programming the Watchdog Timer

#### A.1 Programming the Watchdog Timer

The AIMB-225's watchdog timer can be used to monitor system software operation and take corrective action if the software fails to function within the programmed period. This section describes the operation of the watchdog timer and how to program it.

#### A.1.1 Watchdog Timer Overview

The watchdog timer is built into the super I/O controller NCT6106D. It provides the following user-programmable functions:

- Can be enabled and disabled by user program
- Timer can be set from 1 to 255 seconds or 1 to 255 minutes
- Generates an interrupt or resets signal if the software fails to reset the timer before time-out

#### A.1.2 Programming the Watchdog Timer

The I/O port address of the watchdog timer is 2E (hex) and 2F (hex). 2E (hex) is the address port. 2F (hex) is the data port. You must first assign the address of register by writing an address value into address port 2E (hex), then write/read data to/from the assigned register through data port 2F (hex).

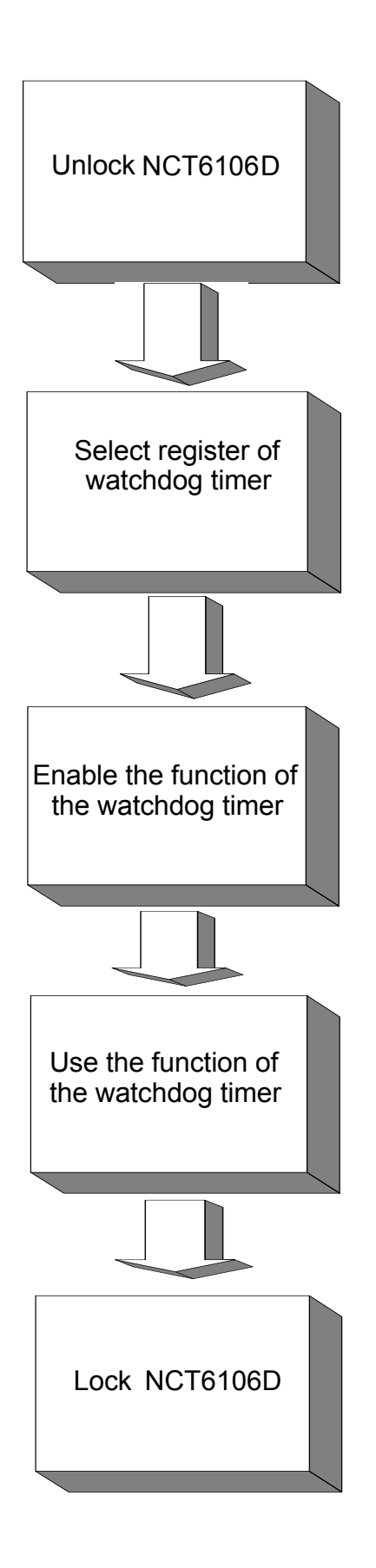

| Table A.1: Watchdog      | Timer Reg                | isters                                                                                                    |
|--------------------------|--------------------------|----------------------------------------------------------------------------------------------------|
| Address of Register (2E) | Attribute                |                                                                                                    |
| Read/Write               | Value (2F) & description |                                                                                                    |
| 87 (hex)                 |                          | Write this address to I/O address port 2E (hex) twice to unlock the NCT6106D.                                                                                                    |
| 07 (hex)                 | write                    | Write 08 (hex) to select register of watchdog timer.                                                                                                    |
| 30 (hex)                 | write                    | Write 01 (hex) to enable the function of the watch-<br>dog timer. Disabled is set as default.                                                                                                    |
| F5 (hex)                 | write                    | Set seconds or minutes as units for the timer.<br>Write 0 to bit 3: set second as counting unit.<br>[default]<br>Write 1 to bit 3: set minutes as counting unit.                                                                                                    |
| F6 (hex)                 | write                    | 0: stop timer [default]<br>01~FF (hex): The amount of the count, in seconds<br>or minutes, depends on the value set in register F5<br>(hex). This number decides how long the watch-<br>dog timer waits for strobe before generating an<br>interrupt or reset signal. Writing a new value to this<br>register can reset the timer to count with the new<br>value. |
| F7 (hex)                 | read/write               | Bit 7:Write 1 to enable mouse to reset the timer, 0<br>to disable[default]. Bit 6: Write 1 to enable key-<br>board to reset the timer, 0 to disable.[default]<br>Bit 5: Write 1 to generate a timeout signal immedi-<br>ately and automatically return to 0. [default=0]<br>Bit 4: Read status of watchdog timer, 1 means<br>timer is "timeout".                  |
| AA (hex)                 |                          | Write this address to I/O port 2E (hex) to lock the watchdog timer 2.                                                                                                    |

#### A.1.3 Example Program

Out dx,al

1. Enable watchdog timer and set 10 sec. as timeout interval

:-----

Mov dx,2eh ; Unlock NCT6106D Mov al,87h Out dx,al Out dx.al :-----Mov al,07h ; Select registers of watchdog timer Out dx,al Inc dx Mov al,08h Out dx,al :-----Dec dx ; Enable the function of watchdog timer Mov al,30h Out dx,al Inc dx Mov al.01h Out dx,al ;-----Dec dx ; Set second as counting unit Mov al,0f5h Out dx,al Inc dx In al,dx And al.not 08h Out dx,al ;-----Dec dx ; Set timeout interval as 10 seconds and start counting Mov al.0f6h Out dx,al Inc dx Mov al,10 Out dx,al ;-----Dec dx ; Lock NCT6106D Mov al,0aah Out dx,al 2. Enable watchdog timer and set 5 minutes as timeout interval ;-----Mov dx,2eh ; Unlock NCT6106D Mov al,87h Out dx.al

AIMB-225 User Manual

Mov al,07h ; Select registers of watchdog timer Out dx,al Inc dx Mov al,08h Out dx,al ;-----Dec dx ; Enable the function of watchdog timer Mov al,30h Out dx.al Inc dx Mov al,01h Out dx,al ;-----Dec dx ; Set minute as counting unit Mov al,0f5h Out dx,al Inc dx In al.dx Or al,08h Out dx,al :-----Dec dx ; Set timeout interval as 5 minutes and start counting Mov al,0f6h Out dx.al Inc dx Mov al.5 Out dx,al :-----Dec dx ; Lock NCT6106D Mov al,0aah Out dx,al 3. Enable watchdog timer to be reset by mouse :-----Mov dx,2eh ; Unlock NCT6106D Mov al,87h Out dx,al Out dx,al ;-----Mov al,07h ; Select registers of watchdog timer Out dx,al Inc dx Mov al,08h Out dx,al :-----

:-----

Dec dx ; Enable the function of watchdog timer Mov al,30h Out dx,al Inc dx Mov al,01h Out dx,al

·-----

Dec dx ; Enable watchdog timer to be reset by mouse Mov al,0f7h Out dx,al Inc dx In al,dx Or al,80h Out dx,al ;------Dec dx ; Lock NCT6106D

Mov al,0aah Out dx,al

4. Enable watchdog timer to be reset by keyboard

Mov dx,2eh ; Unlock NCT6106D Mov al,87h Out dx,al

Out dx,al

;-----

:-----

Mov al,07h ; Select registers of watchdog timer Out dx,al Inc dx Mov al,08h

Out dx,al

;-----

Dec dx ; Enable the function of watchdog timer Mov al,30h Out dx,al Inc dx Mov al,01h Out dx,al

;-----

Dec dx ; Enable watchdog timer to be strobed reset by keyboard Mov al,0f7h Out dx,al Inc dx In al,dx Or al,40h Out dx,al

;-----Dec dx ; Lock NCT6106D Mov al,0aah Out dx,al 5. Generate a time-out signal without timer counting :-----Mov dx,2eh ; Unlock NCT6106D Mov al,87h Out dx,al Out dx,al ;-----Mov al,07h ; Select registers of watchdog timer Out dx,al Inc dx Mov al,08h Out dx,al .\_\_\_\_\_ Dec dx ; Enable the function of watchdog timer Mov al,30h Out dx,al Inc dx Mov al,01h Out dx,al ;-----Dec dx ; Generate a time-out signal Mov al,0f7h Out dx,al ;Write 1 to bit 5 of F7 register Inc dx In al,dx Or al,20h Out dx,al ;\_\_\_\_\_ \_\_\_\_\_ Dec dx ; Lock NCT6106D Mov al,0aah Out dx,al

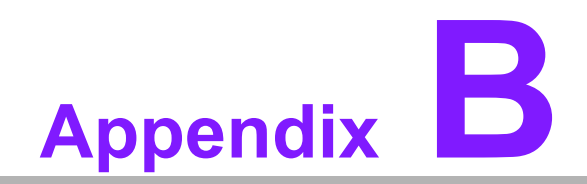

I/O Pin Assignments

# B.1 USB Header (USB56, USB78)

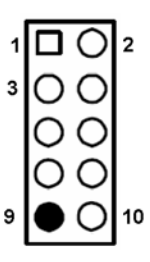

| Table B.1: USB Header (USB56, USB78) |           |     |           |  |
|--------------------------------------|-----------|-----|-----------|--|
| Pin                                  | Signal    | Pin | Signal    |  |
| 1                                    | USBV56    | 2   | USBV56    |  |
| 3                                    | USB_CM_N4 | 4   | USB_CM_N5 |  |
| 5                                    | USB_CM_P4 | 6   | USB_CM_P5 |  |
| 7                                    | GND       | 8   | GND       |  |
| 9                                    | Кеу       | 10  | GND       |  |

# **B.2 DVI-I Connector (DVI-I)**

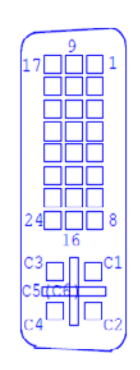

| Table B.2: DVI-I Connector (DVI_D1) |                 |     |                |
|-------------------------------------|-----------------|-----|----------------|
| Pin                                 | Signal          | Pin | Signal         |
| 1                                   | TMDS2-          | 2   | TMDS2+         |
| 3                                   | TMDS_2/4_Shield | 4   | TMDS4-         |
| 5                                   | TMDS4+          | 6   | DDC_CLK        |
| 7                                   | DDC_DATA        | 8   | VSYNC          |
| 9                                   | TMDS1-          | 10  | N/C            |
| 11                                  | TMDS_1/3_Shield | 12  | TMDS3-         |
| 13                                  | TMDS3+          | 14  | VCC            |
| 15                                  | GND             | 16  | HOTPLUG_DETECT |
| 17                                  | TMDS0-          | 18  | TMDS0+         |
| 19                                  | TMDS_0/5_Shield | 20  | TMDS5-         |
| 21                                  | TMDS5+          | 22  | TMDSCLK_Shield |
| 23                                  | TMDSCLK+        | 24  | TMDSCLK-       |
| C1                                  | RED             | C2  | GREEN          |
| C3                                  | BLUE            | C4  | HSYNC          |
| C5                                  | AGND_1          | C6  | AGND_2         |

# B.3 RS-232 Interface (COM2345)

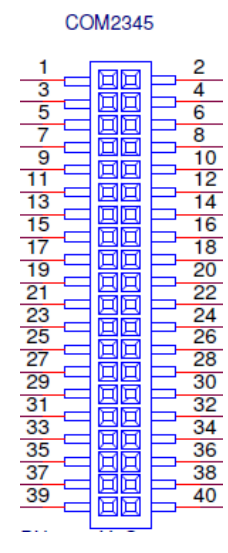

| Table B.3: RS-232 Interface (COM2345) |           |     |            |  |
|---------------------------------------|-----------|-----|------------|--|
| Pin                                   | Signal    | Pin | Signal     |  |
| 1                                     | COM2_DCD# | 2   | COM2_DSR#  |  |
| 3                                     | COM2_SIN  | 4   | COM2_RTS#  |  |
| 5                                     | COM2_SOUT | 6   | COM2_CTS#  |  |
| 7                                     | COM2_DTR# | 8   | COM2_RI#   |  |
| 9                                     | GND       | 10  | GND        |  |
| 11                                    | COM3_DCD# | 12  | COM3_DSR#  |  |
| 13                                    | COM3_SIN  | 14  | COM3_RTS#  |  |
| 15                                    | COM3_SOUT | 16  | COM3_CTS#  |  |
| 17                                    | COM3_DTR# | 18  | COM3_RI#   |  |
| 19                                    | GND       | 20  | GND        |  |
| 21                                    | COM4_DCD# | 22  | COM4_DSR#  |  |
| 23                                    | COM4_SIN  | 24  | COM4_RTS#  |  |
| 25                                    | COM4_SOUT | 26  | COM4_CTS#  |  |
| 27                                    | COM4_DTR# | 28  | COM4_RI#   |  |
| 29                                    | GND       | 30  | GND        |  |
| 31                                    | COM5_DCD# | 32  | COM5_DSR#  |  |
| 33                                    | COM5_SIN  | 34  | COM5_RTS#  |  |
| 35                                    | COM5_SOUT | 36  | COM5_CTS#  |  |
| 37                                    | COM5_DTR# | 38  | COM5_RI_V# |  |
| 39                                    | GND       | 40  | GND        |  |

## **B.4 SPI Flash Connector (SPI\_CN1)**

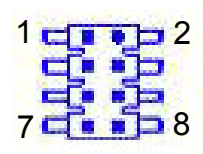

| Table B.4: CN4: SPI Fresh Card Pin Connector |             |     |             |  |
|----------------------------------------------|-------------|-----|-------------|--|
| Pin                                          | Signal      | Pin | Signal      |  |
| 1                                            | +3.3VSB_SPI | 2   | GND         |  |
| 3                                            | SPI_CS#_CON | 4   | SPI_CLK_CON |  |
| 5                                            | SPI_DI_CON  | 6   | SPI_DO_CON  |  |
| 7                                            | NC          | 8   | NC          |  |

## **B.5 CPU Fan Power Connector (CPUFAN1)**

| О | 4 |
|---|---|
| Ο | 3 |
| Ο | 2 |
|   | 1 |

| Table B.5: CPU Fan Power Connector (CPUFAN1) |          |  |
|----------------------------------------------|----------|--|
| Pin                                          | Signal   |  |
| 1                                            | GND      |  |
| 2                                            | VCC      |  |
| 3                                            | FEEDBACK |  |
| 4                                            | PWM      |  |

## **B.6 System Fan Power Connector (SYSFAN1)**

| Ο | 4 |
|---|---|
| 0 | 3 |
| 0 | 2 |
|   | 1 |

| Table B.6: System Fan Power Connector (SYSFAN1) |          |  |
|-------------------------------------------------|----------|--|
| Pin                                             | Signal   |  |
| 1                                               | GND      |  |
| 2                                               | VCC      |  |
| 3                                               | FEEDBACK |  |
| 4                                               | PWM      |  |

## **B.7** Power LED & Keyboard Lock Connector (JFP3)

You can use an LED to indicate when the single board computer is on. Pin 1 of JFP3 supplies the LED's power, and Pin 5 is the ground.

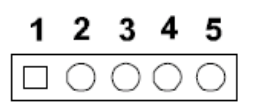

| Table B.7: Power LED & Keyboard Lock Connector (JFP3) |              |  |
|-------------------------------------------------------|--------------|--|
| Pin                                                   | Signal       |  |
| 1                                                     | POWER_LED+   |  |
| 2                                                     | NC           |  |
| 3                                                     | POWER_LED-   |  |
| 4                                                     | FRP_KEYLOCK# |  |
| 5                                                     | GND          |  |

#### B.8 Power switch/HDD LED/SMBus/Speaker (JFP1+JFP2)

The single board computer has its own buzzer. You can also connect it to the external speaker on your computer chassis.

| 3 | $\bigcirc$ | $\bigcirc$ | $\bigcirc$ | $\bigcirc$ | 12 |
|---|------------|------------|------------|------------|----|
|   | 0          | $\bigcirc$ | $\bigcirc$ | $\bigcirc$ |    |
| 1 |            | $\bigcirc$ | $\bigcirc$ | $\bigcirc$ | 10 |

| Tahle R 8' Po | wer Switch/HDD L | ED/SMBus/S | neaker ( | (IFP1+.IFP2) |
|---------------|------------------|------------|----------|--------------|
|               |                  |            | peaner   |              |

| Pin | Signal        |
|-----|---------------|
| 1   | +5V           |
| 2   | HDDLED+       |
| 3   | Power Button+ |
| 4   | NC            |
| 5   | HDDLED-       |
| 6   | Power Button- |
| 7   | SPK_P3        |
| 8   | SMB_DATA      |
| 9   | System Reset+ |
| 10  | SPK_P4        |
| 11  | SMB_CLK       |
| 12  | System Reset  |

# B.9 USB & LAN Connector (USB12, USB34, LAN1\_1)

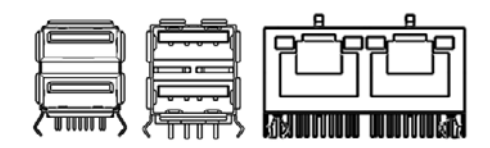

| Table B.9: USB 3.0 Port (USB12) |              |     |              |
|---------------------------------|--------------|-----|--------------|
| Pin                             | Signal       | Pin | Signal       |
| 1                               | VBUS_1       | 2   | D1           |
| 3                               | D+_1         | 4   | GND_1        |
| 5                               | StdA_SSRX1   | 6   | StdA_SSRX+_1 |
| 7                               | GND_DRAIN_1  | 8   | StdA_SSTX1   |
| 9                               | StdA_SSTX+_1 | 10  | VBUS_1       |
| 11                              | D1           | 12  | D+_1         |
| 13                              | GND_1        | 14  | StdA_SSRX1   |
| 15                              | StdA_SSRX+_1 | 16  | GND_DRAIN_1  |
| 17                              | StdA_SSTX1   | 18  | StdA_SSTX+_1 |

| Table B.10: USB 2.0 Port (USB34) |          |     |         |
|----------------------------------|----------|-----|---------|
| Pin                              | Signal   | Pin | Signal  |
| 1                                | VCC_USB0 | 2   | USB-0_B |
| 3                                | USB+0_B  | 4   | GND_1   |
| 5                                | VCC_USB1 | 6   | USB-1_B |
| 7                                | USB+1_B  | 8   | GND_2   |
| 9                                | PTH_1    | 10  | PTH_2   |
| 11                               | PTH_3    | 12  | PTH_4   |

| Table B.11: Ethernet 10/100/1000 Mbps RJ-45 Port |          |     |         |
|--------------------------------------------------|----------|-----|---------|
| Pin                                              | Signal   | Pin | Signal  |
| 1                                                | VCC_USB0 | 2   | USB-0_B |
| 3                                                | USB+0_B  | 4   | GND_1   |
| 5                                                | VCC_USB1 | 6   | USB-1_B |
| 7                                                | USB+1_B  | 8   | GND_2   |
| 9                                                | PTH_1    | 10  | PTH_2   |
| 11                                               | PTH_3    | 12  | PTH_4   |

# **B.10 Line Out Connector (AUDIO1)**

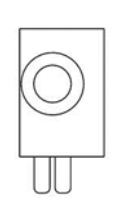

# **B.11 Serial ATA Connector (SATA1, SATA2)**

| Table B.12: Serial ATA Connector (SATA1, SATA2) |           |     |           |
|-------------------------------------------------|-----------|-----|-----------|
| Pin                                             | Signal    | Pin | Signal    |
| 1                                               | GND       | 2   | SATA_0TX+ |
| 3                                               | SATA_0TX- | 4   | GND       |
| 5                                               | SATA_0RX- | 6   | SATA_0RX+ |
| 7                                               | GND       | 8   |           |

# B.12 AT/ATX Mode (PSON1)

| Table B.13: AT/ATX Mode (PSON1) |        |     |          |  |
|---------------------------------|--------|-----|----------|--|
| Pin                             | Signal | Pin | Signal   |  |
| 1                               | VCCAT  | 2   | PANSWIN# |  |
| 3                               | VCCATX |     |          |  |

## **B.13 GPIO Pin Header (GPIO1)**

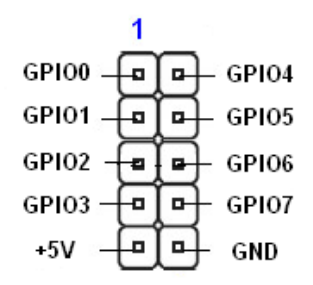

| Table B.14: GPIO Pin Header (GPIO1) |        |     |        |
|-------------------------------------|--------|-----|--------|
| Pin                                 | Signal | Pin | Signal |
| 1                                   | GPIO0  | 2   | GPIO4  |
| 3                                   | GPI01  | 4   | GPIO5  |
| 5                                   | GPIO2  | 6   | GPIO6  |
| 7                                   | GPIO3  | 8   | GPIO7  |
| 9                                   | +5V    | 10  | GND    |

# **B.14 LVDS Connector (LVDS1)**

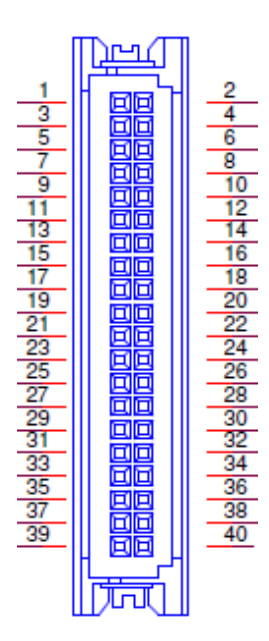

| Table B.15: LVDS1 Connector |                     |     |                      |
|-----------------------------|---------------------|-----|----------------------|
| Pin                         | Signal              | Pin | Signal               |
| 1                           | VDD_LVDS            | 2   | VDD_LVDS             |
| 3                           | LVDS_DET#           | 4   | GND                  |
| 5                           | VDD_LVDS            | 6   | VDD_LVDS             |
| 7                           | LVDS_L0_N           | 8   | LVDS_U0_N            |
| 9                           | LVDS_L0_P           | 10  | LVDS_U0_P            |
| 11                          | GND                 | 12  | GND                  |
| 13                          | LVDS_L1_N           | 14  | LVDS_U1_N            |
| 15                          | LVDS_L1_P           | 16  | LVDS_U1_P            |
| 17                          | GND                 | 18  | GND                  |
| 19                          | LVDS_L2_N           | 20  | LVDS_U2_N            |
| 21                          | LVDS_L2_P           | 22  | LVDS_U2_P            |
| 23                          | GND                 | 24  | GND                  |
| 25                          | LVDS_CLKL_N         | 26  | LVDS_CLKU_N          |
| 27                          | LVDS_CLKL_P         | 28  | LVDS_CLKU_P          |
| 29                          | GND                 | 30  | GND                  |
| 31                          | LVDS_CH7511_DDC_CLK | 32  | LVDS_CH7511_DDC_DATA |
| 33                          | GND                 | 34  | GND                  |
| 35                          | LVDS_L3_N           | 36  | LVDS_U3_N            |
| 37                          | LVDS_L3_P           | 38  | LVDS_U3_P            |
| 39                          | LVDS BL EN          | 40  | VCON                 |

## **B.15 LVDS Inverter (INV1)**

| Table | Table B.16: LVDS Inverter (INV1) |  |  |
|-------|----------------------------------|--|--|
| Pin   | Signal                           |  |  |

| Table B.1 | 6: LVDS Inverter (INV1) |
|-----------|-------------------------|
| 1         | +12V                    |
| 2         | GND                     |
| 3         | BL_EN_EDP               |
| 4         | BL_ADJ                  |
| 5         | +5V                     |

# **B.16 eDP Inverter (INV2)**

| Table B.17: eDP Inverter (INV2) |           |  |  |
|---------------------------------|-----------|--|--|
| Pin                             | Signal    |  |  |
| 1                               | +12V      |  |  |
| 2                               | GND       |  |  |
| 3                               | BL_EN_EDP |  |  |
| 4                               | BL_ADJ    |  |  |
| 5                               | +5V       |  |  |

# B.17 ATX 12V connector (ATX12V1)

| 1 | 2 |
|---|---|
| 3 | 4 |

| Table B.18: ATX 12 V connector (ATX12V1) |        |     |        |  |  |
|------------------------------------------|--------|-----|--------|--|--|
| Pin                                      | Signal | Pin | Signal |  |  |
| 1                                        | GND    | 2   | GND    |  |  |
| 3                                        | +12V   | 4   | +12V   |  |  |

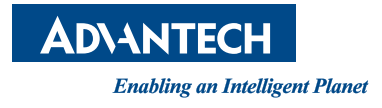

#### www.advantech.com

Please verify specifications before quoting. This guide is intended for reference purposes only.

All product specifications are subject to change without notice.

No part of this publication may be reproduced in any form or by any means, electronic, photocopying, recording or otherwise, without prior written permission of the publisher.

All brand and product names are trademarks or registered trademarks of their respective companies.

© Advantech Co., Ltd. 2014